# RAND M?NALLY.

# **TND**<sup>TABLET 1050 User Manual</sup>

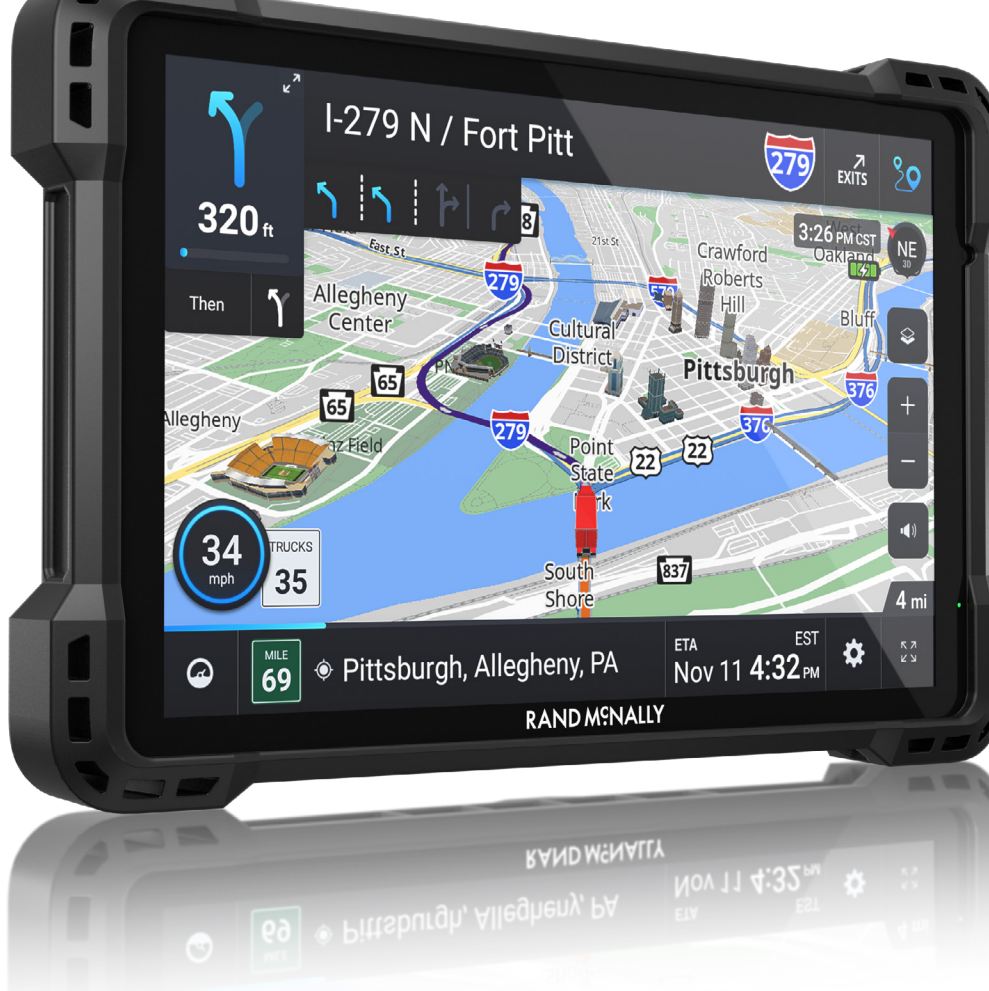

#### **FCC Compliance Statement**

This device complies with part 15 of the FCC rules. Operation is subject to the following two conditions: (1) this device may not cause harmful interference, and (2) this device must accept any interference received, including interference that may cause undesired operation.

This equipment has been tested and found to comply with the limits for a Class B digital device, pursuant to part 15 of the FCC rules. These limits are designed to provide reasonable protection against harmful interference in a residential installation. This equipment generates, uses, and can radiate radio frequency energy and may cause harmful interference to radio communications if not installed and used in accordance with the instructions. However, there is no guarantee that interference will not occur in a particular installation. If this equipment does cause harmful interference to radio or television reception, which can be determined by turning the equipment off and on, the user is encouraged to try to correct the interference by one of the following measures:

- Reorient or relocate the receiving antenna.
- Increase the separation between the equipment and the receiver.
- Connect the equipment into an outlet that is on a different circuit from the GPS unit.
- Consult the dealer or an experienced radio/TV technician for help.

When using the device, ensure that the antenna of the device is at least 20 cm away from all persons.

#### **IC Compliance Statement**

This device complies with Part 15 of the FCC Rules and Industry Canada license-exempt RSS standard(s). Operation is subject to the following two conditions:

- 1. This device may not cause interference, and
- 2. This device must accept any interference, including interference that may cause undesired operation of the device.

This Class B digital apparatus complies with Canadian ICES-003.

#### **IC Caution**

Intentional or unintentional changes or modifications to the equipment not expressly approved by Rand McNally could void the user's authority to operate the equipment.

#### IC attestation de conformité

Ce dispositif est conforme à la norme FCC Partie 15 et aux norme(s) RSS permis-exempte(s) d'Industrie Canada. L'opération est soumise aux deux conditions suivantes:

- 3. Ce dispositif ne peut pas provoquer d'interférence nocive et
- 4. Ce dispositif doit accepter toute interference reçue, y compris les interférences qui peuvent causer un mauvais fonctionnement du dispositif.

Cet appareil numérique de la classe **B** est conforme à la norme NMB-003 du Canada.

#### Attention

Les changements ou modifications à l'équipement, que ce soient intentionnelles ou non, non expressément approuvés par Rand McNally pourraient annuler l'autorisation de l'utilisateur à utiliser cet équipement.

IC: 10199A-10011A

#### About GPS

The Global Positioning System (GPS) is a constellation of satellites that a GPS receiver uses to calculate geographical positions. To determine a position, data from at least three satellites is required. To determine elevation, the data from four or more satellites is required. Accuracy of the positioning varies from 10 feet to several hundred feet, depending on vehicle placement and the surrounding environment.

Geographical terrain (such as mountains), man-made structures (such as highway overpasses, bridges, and tall buildings), as well as weather can interfere with the GPS signal. For best GPS reception, position the device and mount with a clear line of sight to the sky. Some vehicles may have a limited view of the sky due to metal sun shields or a metallized windshield coating.

Map data includes the geographical coordinates for address locations and points of interest (POIs). With GPS reception, your device calculates a route to your selected location.

#### **Customer Support**

Web: randmcnally.com/support

**Call toll-free:** 877-446-4863

**Service hours:** Monday through Friday, 7 a.m. to 6 p.m. CT (Except official holidays)

**E-mail:** TNDSupport@randmcnally.com

### **Table of Contents**

| 1. Your Device                         |    |
|----------------------------------------|----|
| What's Included                        | 2  |
| Mounting the Tablet                    |    |
| TND™ Tablet 1050 Hardware              | 5  |
| 2. Getting Started                     | 6  |
| Connecting to Wi-Fi                    | 6  |
| Registration                           | 6  |
| Navigating Your TND Tablet 1050        | 7  |
| TND Tablet 1050 Settings               | 9  |
| Android Settings                       | 10 |
| 3. Rand Navigation 2.0                 | 11 |
| Home Screen                            | 11 |
| Navigation Settings                    |    |
| Destination Search                     |    |
| Single-line Search                     | 17 |
| Guided Search                          |    |
| Guided Search: New Location Menu       |    |
| Guided Search: Entering a New Location |    |
| My Trips                               |    |
| Multi-Stop Trips                       |    |
| Trails                                 |    |
| History                                |    |
| Address Book Menu                      |    |
| Address Book: Contacts                 |    |
| Address Book: Groups                   |    |
| POIs                                   |    |
|                                        |    |

|       | Filter POIs                | 29 |
|-------|----------------------------|----|
|       | POIs                       | 30 |
|       | Home and Work Locations    | 31 |
|       | History & Bookmarks        | 32 |
|       | Route Map Window           | 33 |
|       | Exits                      | 34 |
|       | Route Options              | 35 |
|       | Route Overview             | 36 |
|       | Detour/Avoid               | 37 |
|       | Weather                    | 39 |
|       | Traffic                    | 40 |
|       | Fuel                       | 42 |
|       | Virtual Dashboard          | 43 |
|       | Fuel Logs                  | 44 |
|       | Junction View              | 45 |
|       | Turn View                  | 45 |
|       | Truck Tools                | 46 |
| 4. Ti | ripMaker <sup>®</sup>      | 47 |
| 5. N  | Iotor Carriers' Road Atlas | 48 |
| 6. C  | ameras                     | 49 |
| 7. D  | PriverConnect              | 50 |
| 8. N  | Nore Information           | 51 |
|       |                            |    |

**Note:** Some screens may appear slightly different depending on device model and software version.

### **Caution: Important Safety Information**

#### Navigation

- Use this device at your own risk.
- Use this device only when it is safe to do so.
- Look at the display only when it is safe to do so.
- Traffic regulations always have priority over any instructions from the navigation system.
- Follow navigation system instructions only when local regulations and road traffic allow you do so.
- Make sure that the mount is securely mounted and properly adjusted before each trip.
- **Note:** If you do not understand the spoken instructions or are unsure of what to do next, refer to the navigation map on your navigation device.

### Installation

- Make sure that the mount does not impair the driver's visibility.
- Do not attach the mount within the airbag deployment zone.
- When installing the mount, make sure that it does not pose a risk in the event of an accident.
- Do not run cables directly next to safety-relevant devices and power supplies.
- After installation, check all safety-relevant equipment.
- Connect the wall charger to a 120V or 240V outlet only.
- Connect the vehicle charger to a 12V outlet only.

#### Device

- Do not use sharp-edged objects on the device touch screen.
- The device is not waterproof and is not protected against water damage.
- Protect the device from extreme temperatures. Operating temperature for the device is between 32 degrees F and 120 degrees F.
- Do not open the navigation device casing.
- Do not attempt to replace the battery. Contact Rand McNally Customer Support with questions about the battery.
- Always follow local regulations when disposing of this device.
- **Note:** Make sure that there are no kinks in the cable and that it will not be damaged by any sharp objects.
- Note: Use only a moist cloth to clean the navigation device.
- **Note:** Do not pull the cable to unplug the unit.

### What's Included

10-inch truck navigation device with camera

2 Powered magnetic mount connector

#### Three mounts:

- **3** Screw down mount
- 4 Suction cup mount
- 5 Ball mount bracket
- 6 Removable guard
- 7 Vehicle charger (5V/5A)
- 8 USB-C cable
- 9 Anti-glare screen protector
- 0 Quick Start Guide

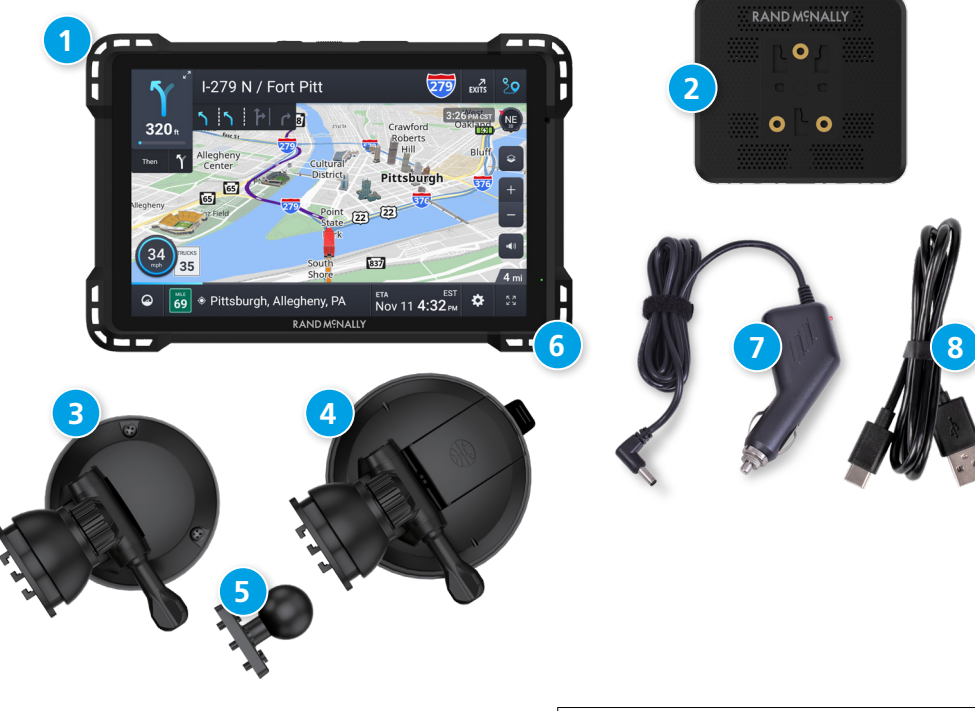

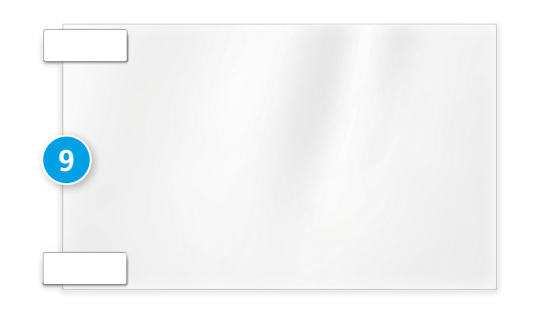

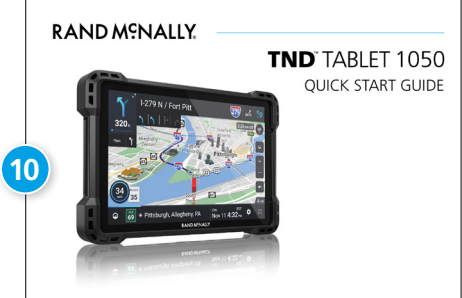

#### Mounting the TND<sup>™</sup> Tablet 1050

### **Option 1: Screw Down Mount**

#### Notes:

- Rand McNally recommends professional installation for this mounting option and is not responsible for any damages or consequences arising from the installation.
- Avoid gauges, HVAC, air bags, air bag covers and other items when drilling holes and attaching the mount to the vehicle.
- You need to furnish your own screws.
- This mount also includes an adhesive option.
- 1. Select an area with a line of sight to the sky and GPS satellites.
- 2. Clean and dry the mounting area.
- 3. Using the mount as a template, mark the three screw locations.
- 4. Drill pilot holes (optional).
- 5. Secure the mount in place with screws that you furnish.
- 6. Adjust the angle of the mount.
- 7. Plug the power cord into the mount and the vehicle's 12-volt power source.
- 8. Snap the tablet onto the mount (using built-in magnet).

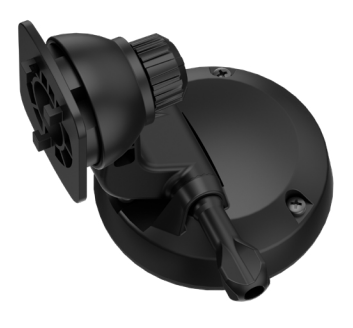

#### **Option 2: Suction Cup Mount**

**Note:** Follow all local regulations governing the placement of the mount.

- 1. Select an area with a line of sight to the sky and GPS satellites.
- 2. Clean and dry the mounting area.
- 3. Remove the suction cup protective film.
- 4. Adjust the angle of the mount.
- 5. Pull the suction cup lever up to release suction.
- 6. Plug the power cord into the mount and the vehicle's 12-volt power source.
- 7. Place and hold the mount suction cup against the mounting surface.
- 8. Press the suction cup lever down until it snaps into place.
- 9. Snap the tablet onto the mount (using built-in magnet).

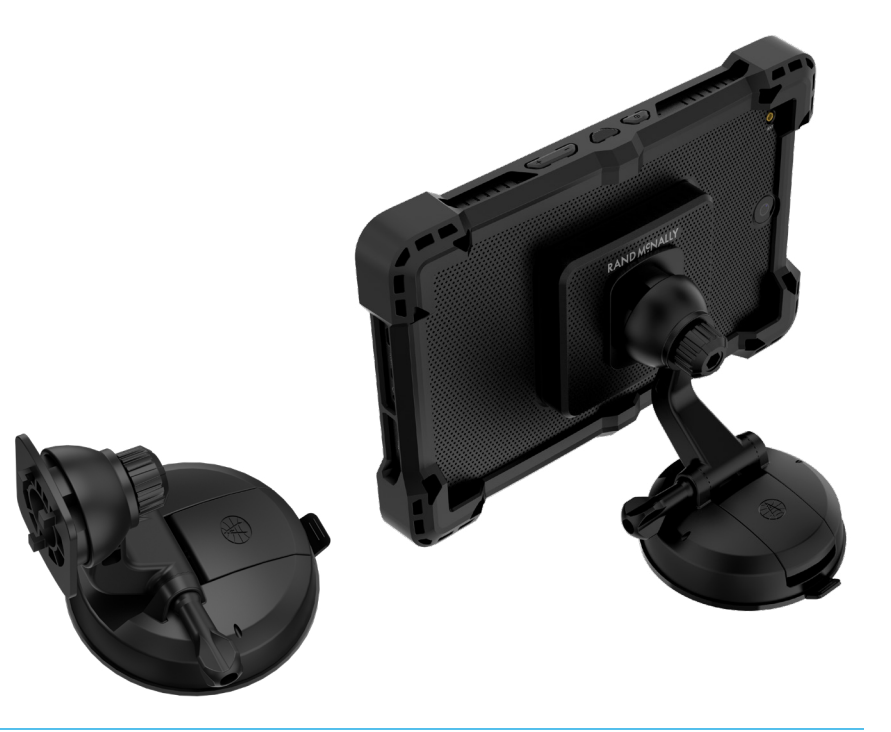

#### Mounting the TND<sup>™</sup> Tablet 1050

#### **Option 3: Ball Mount Bracket**

The 1050 includes a ball mount that is compatible with third party mounting solutions.

- 1. Secure the ball mount to the magnetic mount using the screws included in the package. Note that the screws in the package might look slightly different than the screws in these images.
- 2. Snap the tablet on the mount (using built-in magnet).

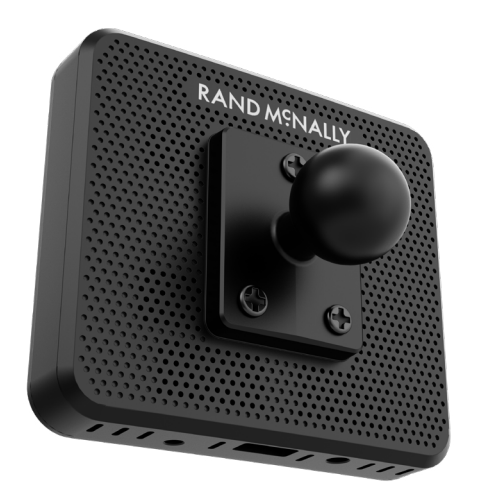

### **TND™** Tablet 1050 Hardware

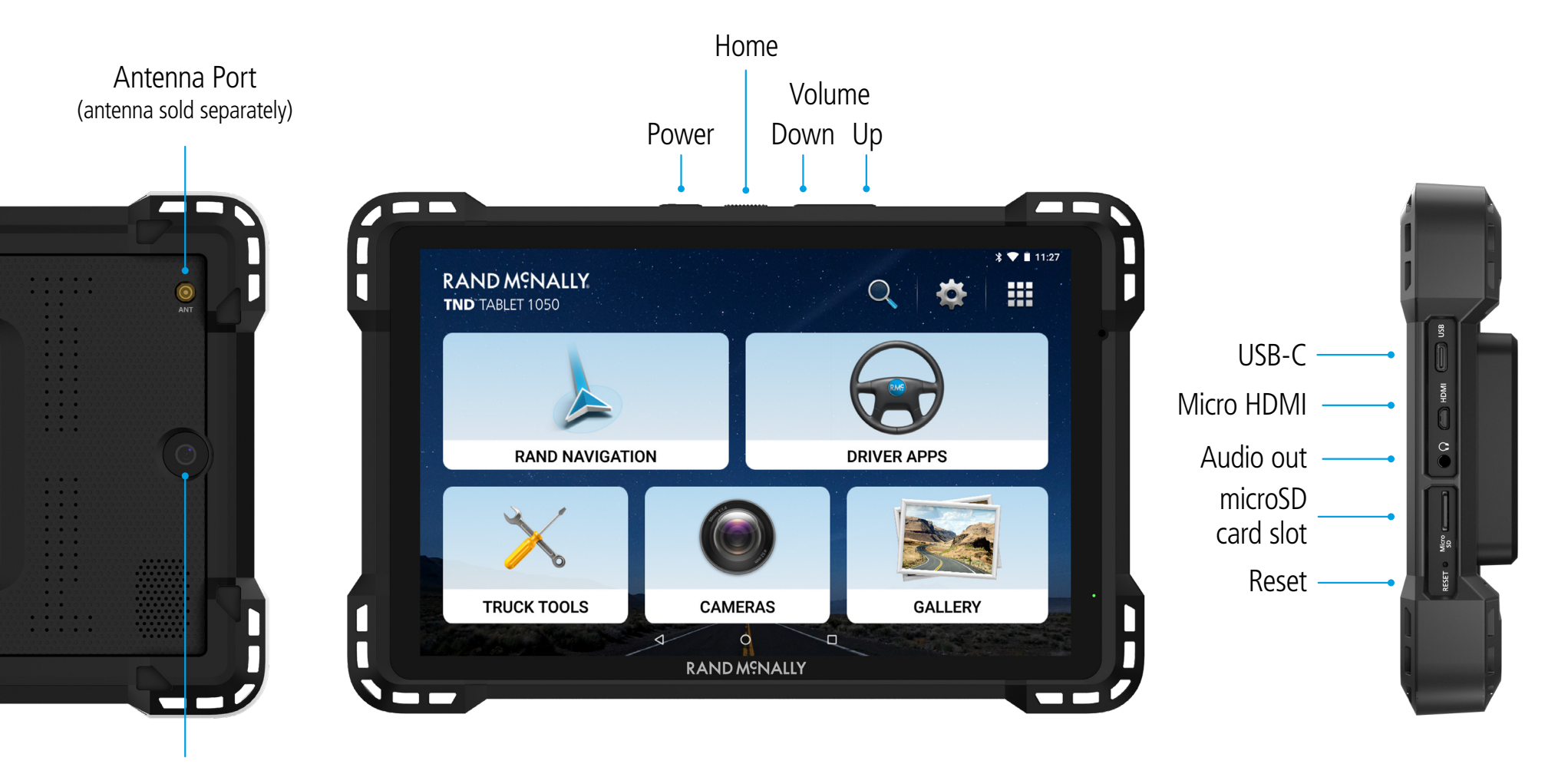

Camera

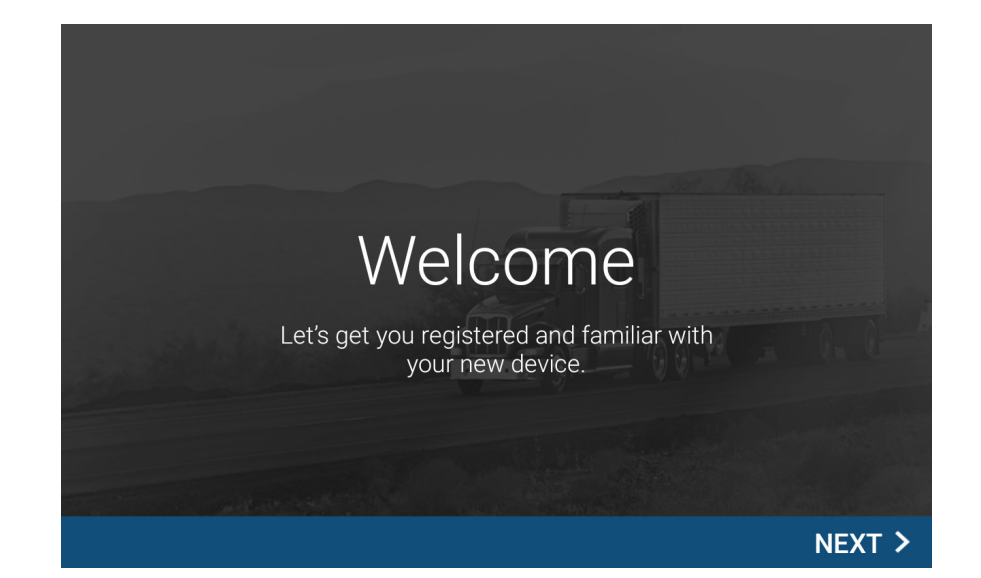

#### **Powering Up**

Charge the device before using it on battery power.

**Note:** GPS navigation will work right out of the box even if you do not have internet access.

#### **Connecting to Wi-Fi**

When you first turn on your tablet, you'll be asked to select a Wi-Fi network to connect to the internet. A Wi-Fi connection is required to browse the web, download apps, and use internet- enabled features such as weather and traffic. Choose your wireless access point or hotspot from the list and type in your password. You can come back to this step later if you are in a place without internet access.

**Warning:** When using the magnetic mount in your vehicle, only use the mount's DC IN port for charging. Do not attempt to simultaneously charge the tablet from the magnetic mount and the tablet's USB port.

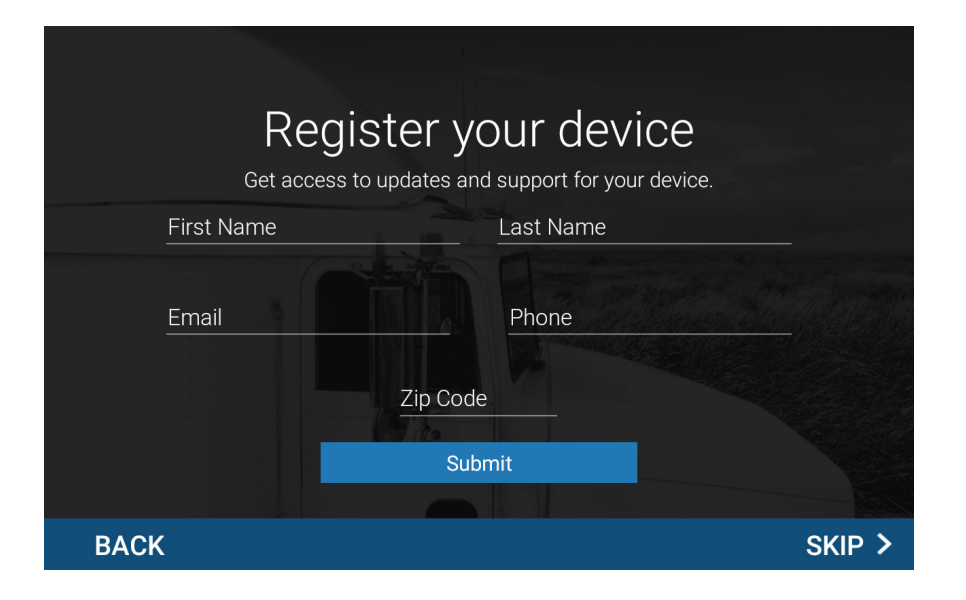

#### Registration

In the next step, you'll be prompted to register your tablet with Rand McNally. Your registration ensures that you have access to the latest information and updates, as well as Customer Support.

### 2. Getting Started

#### Navigating Your TND Tablet 1050

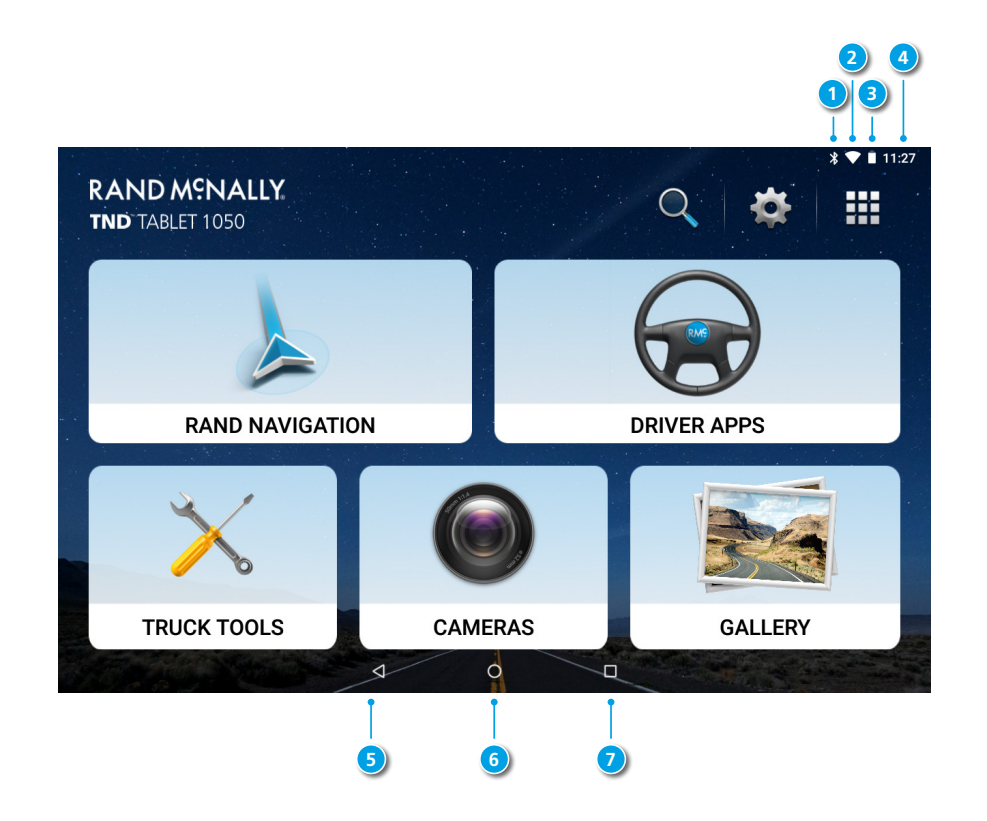

### Android User Interface

- 1 Bluetooth<sup>®</sup>
- 2 Wi-Fi
- 3 Battery Meter and Charging Indicator
- 4 Current time
- 5 Back
- 6 Return to home screen
- View open apps

**Note:** You can swipe down from the top of the screen to view the Android quick settings menu.

### 2. Getting Started

### Navigating Your TND Tablet 1050

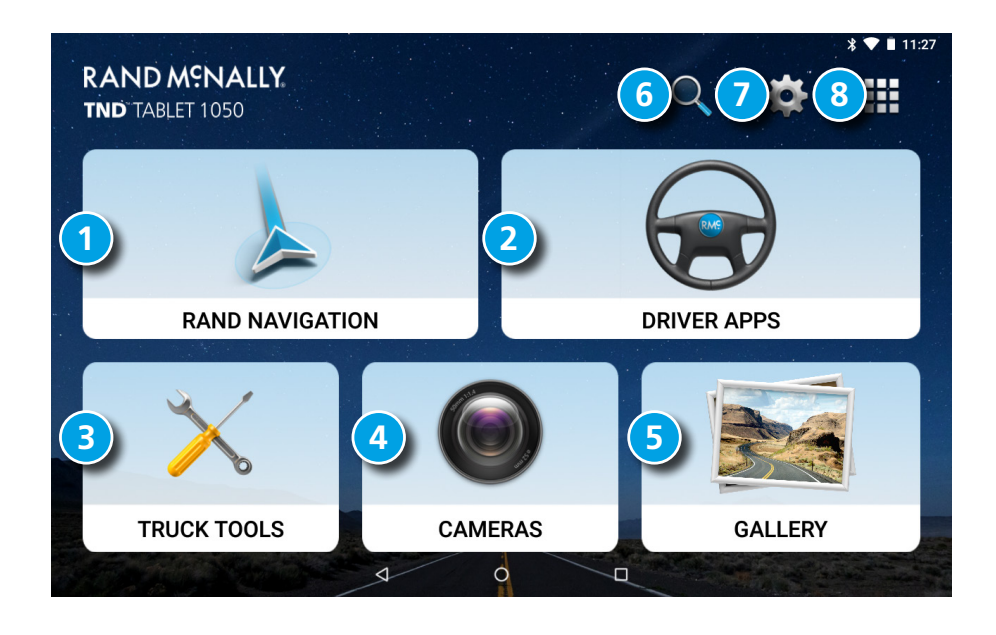

#### Main Menu

- **1** Rand Navigation
- **2** Driver Apps (HOS/ELD)
- 3 Truck Tools
- 4 Cameras
- **5** Gallery
- 6 Guided search
- Settings
- App tray

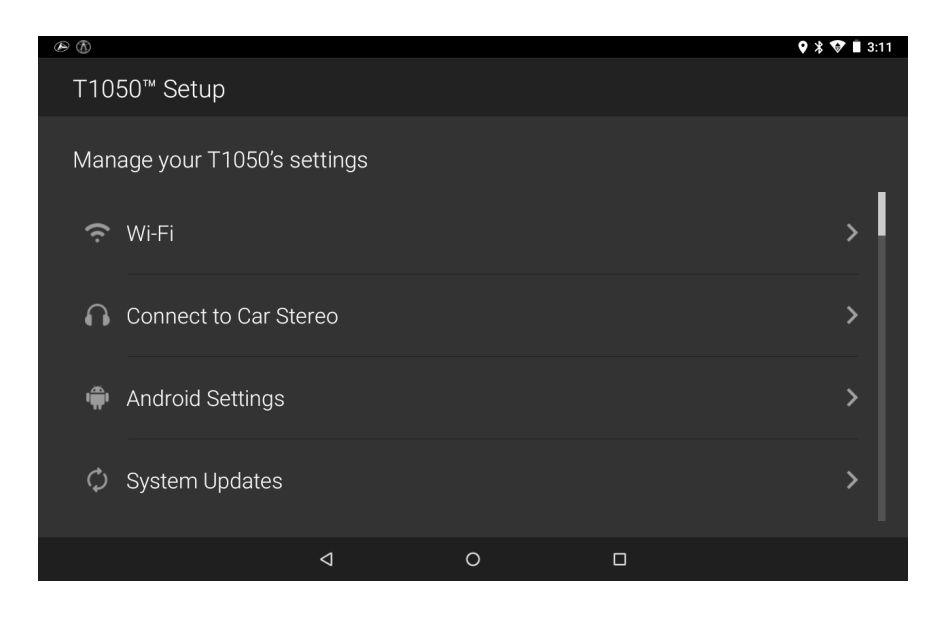

| 🗠 🚯 🛥 |                     |         |   | 🛛 🖇 🖤 🗎 3:11 |
|-------|---------------------|---------|---|--------------|
| T10   | 50™ Setup           |         |   |              |
| Man   | age your T1050's se | ettings |   |              |
| ¢     | System Updates      |         |   | >            |
| Ŕ     | Data Repair         |         |   | >            |
| Ì     | About               |         |   | >            |
| ľ     | Registration        |         |   | >            |
|       |                     | 4       | 0 |              |

#### **TND Tablet 1050 Settings**

- Wi-Fi Connect to a wireless network.
- **Connect to Car Stereo** Connect your headphone output to a vehicle aux input.
- Android Settings– Opens the Android device settings screen.
- System Updates Update your 1050.
- **Data Repair** Fix missing or out-of-date files for your navigation system.

- **About** View information about your device.
- **Registration** Register your device.

| ۵   | 0                                                 |                 |   | <b>Q</b><br>🗢 🐨 🗵 6:57 |
|-----|---------------------------------------------------|-----------------|---|------------------------|
| ٩   | Search settings                                   |                 |   |                        |
| ô   | Set screen lock<br>Protect your device            |                 |   |                        |
| •   | Do not disturb is on (Alarms only)                |                 |   | ~                      |
| •   | Network & Internet<br>Wi-Fi, data usage, hotspot  |                 |   |                        |
| [00 | Connected devices<br>Bluetooth, Cast              |                 |   |                        |
| *** | Apps & notifications<br>Permissions, default apps |                 |   |                        |
|     | Battery<br>20% - charging                         |                 |   |                        |
| Ð   | Display                                           |                 |   |                        |
|     |                                                   | $\triangleleft$ | 0 |                        |

#### 🖉 🖪 🔘 9 🖇 🗢 🐨 🛓 6:58 Q Search settings Sound • Volume, vibration, Do Not Disturb Storage 51% used - 15.77 GB free Security & location Ô Screen lock Users & accounts • Current user: Owner Accessibility Ť Screen readers, display, interaction controls System **(**) Languages, time, backup, updates $\triangleleft$

#### **Android Settings**

- **Network & Internet** Options for Wi-Fi, data usage, tethering, VPN, and Airplane mode.
- **Connected devices –** Options for Bluetooth, Cast, printing, and USB.
- **Apps & notifications** Options for notifications, app permissions, default apps, and access.
- Battery Displays battery life and power options.
- **Display** Options for brightness, wallpaper, sleep timers, and size.
- **Sound** Options for media, alarm, and notification volume, do not disturb, and default sounds.

- **Storage** Options for managing storage used by files and apps.
- **Security & location** Options for setting screen lock preferences, location services, and other security settings.
- Users & accounts Options for adding and managing user accounts and data synchronization.
- Accessibility Options for screen readers, font sizes, magnification, and other ease-of-use settings.
- **System** Options for language, time, and gesture settings, system information, and factory reset.

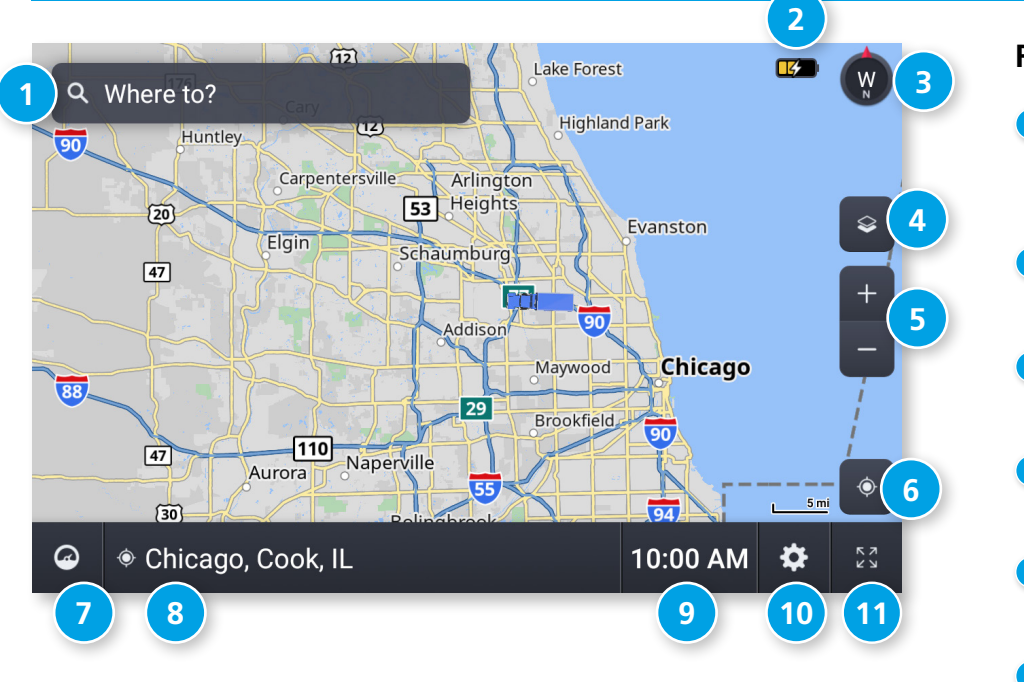

#### **Rand Navigation**

#### **1** Single-line Search

Tap to enter a destination, address, or Point of Interest. You can access any destination from the single-line search.

#### 2 Battery Meter

Displays battery power status and charging indicator.

#### 3 Map View Mode

Tap to switch the map view between 3D map, North up, or Heading up.

#### **4** Wi-Fi Connected Services

Tap to show fuel prices, weather and traffic on the map.

#### 5 Zoom

Tap + or - to zoom in or out on the map.

#### 6 Return to current location

If viewing another map area, tap this icon to return focus to your current location.

#### 🧿 Virtual Dashboard

Tap to view a variety of information concerning your current trip.

#### 8 Street/Intersection/Location

Tap to toggle between the current street name, the upcoming intersection, or your current location.

#### 9 Local Time/Elevation

Tap to toggle between displaying local time or elevation.

#### 10 Navigation Settings

Tap to access settings such as: General, Truck Info, Route, Map, and Warnings.

#### 🛈 Full Screen

Tap to change the view to full screen.

Options

Enabled

Always loaded

#### **Navigation Settings**

To access navigation settings, tap the gear icon in the bottom-right of the Rand Navigation Home Screen. After adjusting any settings, tap the **Screen Back** icon in the upper-left to return to navigation.

|                | -                                                                                |                 | When enabled, the system will ask if the                                                                |
|----------------|----------------------------------------------------------------------------------|-----------------|----------------------------------------------------------------------------------------------------|
| General        | Options                                                                          |                 | truck is loaded or not every time you start<br>a trip or a new leg.                                     |
| Language       | English<br>Español<br>Français<br><i>For the screen and spoken instructions.</i> | Mileage Log     | Truck & bus<br>Car only<br>Truck & car<br>Disabled                                                      |
| Units          | Automatic<br>Metric<br>U.S. Standard                                             | Custom POIs     | Tap to display the list of custom<br>Points of Interest and control if they<br>appear on the map.       |
| Clock          | 12-hour format                                                                   | Touch Sound     | Display Android System sound settings.                                                                  |
|                | Note: Some tools and settings may not                                            | System Settings | Tap to display Android System settings.                                                                 |
| Yard Time Zone | Hawaii-Aleutian time<br>Alaska time                                              | Data Repair     | Tap to fix missing or out-of-date files for your navigation system. An internet connection is required. |
|                | Pacific time<br>Arizona                                                          | System Update   | Tap to perform system update.                                                                           |
|                | Mountain time<br>Central time                                                    | Tutorial        | View getting started tutorial.                                                                          |
|                | Eastern time<br>Indiana (East)<br>Atlantic (Canada) time                         | Contact & About | Tap to show version information and customer support contact information.                               |
|                | Newfoundland time                                                                | Legal Notices   | End user responsibilities and credits.                                                                  |
| Vehicle Type   | Truck<br>Bus<br>Car/Light truck                                                  |                 |                                                                                                    |

General

Load Prompt

Controls how routes are calculated.

| Truck Info                                                                                                    | Options                                     | Route              | Options                                      |
|----------------------------------------------------------------------------------------------------|---------------------------------------------|--------------------|----------------------------------------------|
|                                                                                                    |                                             |                    |                                              |
| Hazmat Type                                                                                                    | None                                        | Traffic            | On/Off slider (requires Wi-Fi connection)    |
|                                                                                                    | Explosives                                  |                    |                                              |
|                                                                                                    | Gases                                       | Recalculation      | Auto                                         |
|                                                                                                    | Flammable Liquids                           |                    | Manual                                       |
|                                                                                                    | Flammable Solids                            |                    | <b>-</b>                                     |
|                                                                                                    | Oxidizers                                   | Preferred Route    | Fastest route                                |
|                                                                                                    | Poison                                      |                    | Shortest route                               |
|                                                                                                    | Radioactive                                 | FTA Adiustin ant   |                                              |
|                                                                                                    | Corrosives                                  | ETA Adjustment     | ETA OK                                       |
|                                                                                                    | PIH                                         |                    |                                              |
|                                                                                                    | Othor                                       |                    |                                              |
|                                                                                                    | Other                                       |                    | Decrease ETA some                            |
| $(\mathbf{r}_{1}, \mathbf{r}_{2}, \mathbf{r}_{3}, \mathbf{r}_{3}, r$ | Click the new siling to enter a             |                    | Decrease ETA more                            |
| weight (Empty)                                                                                                    | Click the pencil icon to enter a            |                    | Sat adjustments to your ETA due to           |
|                                                                                                    | numeric value.                              |                    | Set aujustiments to your ETA due to          |
|                                                                                                    |                                             |                    | add (increase) time to make the trip         |
| Weight (Loaded)                                                                                                    | Click the pencil icon to enter a            |                    | take longer or subtract (decrease) time      |
|                                                                                                    | numeric value.                              |                    | to make the trip take loss time              |
|                                                                                                    | Cool and Promotion Concrete proferences     |                    | to make the trip take less time.             |
|                                                                                                    | see Load Frompt in General preferences.     | Turn Announcements | Set three distances at which you want        |
| 11.1.1.1.4                                                                                                    |                                             |                    | to be warned about an uncoming turn          |
| Height                                                                                                    | Click the pencil icon, and use the dials    |                    | The first appouncement will be the           |
|                                                                                                    | to select your vehicle's height.            |                    | farthest from the turn and the third the     |
|                                                                                                    |                                             |                    | closest to it                                |
| Width                                                                                                    | Click the pencil icon, and use the dials    |                    |                                              |
|                                                                                                    | to select your vehicle's width.             | Junction Views     | Set the distance before an upcoming          |
|                                                                                                    |                                             |                    | maneuver at which the highway junction       |
| Trailers                                                                                                    | Straight                                    |                    | view screen appears.                         |
|                                                                                                    | 48'                                         |                    |                                              |
|                                                                                                    | 53'                                         | Route Avoids       | Select/de-select from the list of options:   |
|                                                                                                    | Double                                      |                    | Tollways, Freeways, Ferries, Tunnels,        |
|                                                                                                    | Triple                                      |                    | Small roads, U-Turns, Cross country borders, |
|                                                                                                    | I <sup></sup>                               |                    | Dirt roads.                                  |
| Number of Axles                                                                                                    | Use the dial to select the number of axles  |                    |                                              |
|                                                                                                    | ose the dial to select the humber of axies. | Permanent Avoids   | Tap to manage your list of areas and         |
|                                                                                                    |                                             |                    | roads to permanently avoid.                  |

| Мар                          | Options                                                                                                    | Мар                  | Options                                                                                                    |
|------------------------------|----------------------------------------------------------------------------------------------------|----------------------|----------------------------------------------------------------------------------------------------|
| Day/Night Mode               | Automatic<br>Day<br>Night                                                                                                    | Truck POI Icons      | On/Off slider<br>Select icons to display on map.                                                                                                    |
| Route Color<br>Map View Mode | Tap a color to select.<br>Heading up<br>North up                                                                                                    |                      | Select travel centers, service, weigh<br>stations and truck POIs to display on<br>the map. Tap any category to fill in the<br>square and display those icons. |
| Map Auto Zoom                | On/Off slider<br>Auto scale<br>Street scale                                                                                                    | Address Book Icons   | On/Off slider<br>Address book entries appear as pushpin<br>icons unless they are assigned to a group.                                                         |
|                              | City scale<br>State scale<br>Set to street/city/state scale to specify the<br>maximum scale of the zoom.                                                     | Truck Icon           | Use the arrows to set the truck icon to display when using the truck setting.<br>Use the provided colors to set the truck                                     |
| Lane Guidance                | <b>On/Off slider</b><br><i>When on, the map guides you to the</i><br><i>correct lane in preparation for upcoming</i><br><i>turns.</i>                        | Bus Icon             | Use the arrows to set the bus icon to<br>display when using the bus setting.<br>Use the provided colors to set the bus                                        |
| POI Icons                    | On/Off slider<br>Select categories of icons to display on map.                                                                                               | Car/Light truck Icon | Use the arrows to set the car icon to display when using the car setting.                                                                                     |
|                              | <i>Select restaurants, banks, and other<br/>consumer POIs to display on the map.<br/>Tap any category to fill in the square<br/>and display those icons.</i> |                      | Use the provided colors to set the car icon color.                                                                                                    |

| Warnings              | Options                                                                                   | Warnings              | Options                                                                                                    |
|-----------------------|-------------------------------------------------------------------------------------------|-----------------------|----------------------------------------------------------------------------------------------------|
| Warning Type          | None<br>Audio & visual<br>Visual only<br>Audio only                                       | Speed Limit           | On/Off slider<br>Set the amount over the posted limit at<br>which the warning appears.<br>Set a user-defined maximum speed to<br>be warned whenever the truck exceeds |
| Auto Dismiss Warnings | Never<br>After 2 seconds<br>After 10 seconds                                              |                       | that speed, regardless of posted speed limits.                                                                                                    |
|                       | After 30 seconds Height and weight violations will                                        | Speed Limit Change    | On/Off slider<br>Click the pencil to manually edit,<br>or use the slider to set distance.                                                                             |
|                       | not de auto dismissed.                                                                    | Weigh Station         | On/Off slider                                                                                                    |
| Curve Warnings        | On/Off slider<br>Click the pencil to manually edit,<br>or use the slider to set distance  |                       | Click the pencil to manually edit, or use the slider to set distance.                                                                                                 |
| Hill Warnings         | On/Off slider<br>Click the pencil to manually edit,<br>or use the slider to set distance. | State/Province Border | On/Off slider<br>Click the pencil to manually edit,<br>or use the slider to set distance.                                                                             |
| Engino Brako Warnings | Op/Off slider                                                                             | Timezone Change       | On/Off slider                                                                                                    |
|                       | Click the pencil to manually edit,<br>or use the slider to set distance.                  | Toll Booth Alert      | On/Off slider<br>Click the pencil to manually edit,                                                                                                    |
| Narrow Road Warnings  | On/Off slider<br>Click the pencil to manually edit,<br>or use the slider to set distance. | Maintenance           | On/Off slider                                                                                                    |
| Construction Area     | On/Off slider<br>Click the pencil to manually edit,<br>or use the slider to set distance. |                       |                                                                                                    |

| 7 | ) <         | Search 1                                                    |            | 2 gui          | DED SEA             | RCH |
|---|-------------|-------------------------------------------------------------|------------|----------------|---------------------|-----|
|   | Trave       | I Centers                                                   | CAT Scales | Weigh & Border | •••                 |     |
|   |             |                                                             | 5300       | KMARKS         |                     |     |
|   | 5           | Central States Coach Repairs, Inc.<br>Elk Grove Village, IL | Ŭ          |                | <b>≮</b><br>6 mi    |     |
|   | <b>₽</b>  + | O'HARE OASIS NB/SB<br>I-294/I-294 SERVICE ROAD SB, IL       |            | 6              | <b>لا</b><br>2.9 mi |     |
|   | 8           | Pilot Travel Center<br>Hwy 43 & 75th , IL                   |            |                | ↓<br>16 mi          |     |
|   | pilos       | PILOT TRAVEL CENTER<br>IL 83/1050 BUSSE ROAD, IL            |            |                | <b>←</b><br>6 mi    | •   |

#### **Destination Search**

To access this window from the Rand Navigation Home Screen, tap **Where to?** 

#### Single-line Search

Tap here to bring up a keyboard and start typing to search for a destination.

#### 2 Guided Search

Tap to access the guided search options.

#### **3** Points of Interest

Tap to search for a point of interest (POI), such as a travel center, restaurant, etc.

#### 4 History

Tap to route to a recently entered location.

#### 5 Bookmarks

Tap to view a list of saved locations.

#### Oistance

Displays the distance to each destination in the list.

#### 7 Back

Tap to return to the navigation screen.

|      |                         |                    |                    |            |                  |          | 3                |
|------|-------------------------|--------------------|--------------------|------------|------------------|----------|------------------|
| 6 <  | 399 <u>H</u>            |                    |                    |            |                  | ×        | SEE ON MAP       |
| E.   | 399 Happ<br>Northfield, | Rd<br>IL           |                    | 2          |                  |          | <b>7</b><br>9 mi |
|      | 399 S Ha<br>Northfield, | pp Rd<br>IL        |                    |            |                  |          | <b>オ</b><br>9 mi |
|      | 399 W Ha                | ppfield Dr<br>hall |                    | Hall       |                  |          | r                |
| q    | 1 <b>W</b> 2            | e                  | r <sup>4</sup> t   | » <b>у</b> | u <sup>7</sup> i | 8 9<br>0 | p 💌              |
|      | a s                     | d                  | f                  | g h        | j                | k l      | Q,               |
| Ŷ    | z                       | x                  | с \                | / b        | n m              | !        | ? 🗘              |
| ?123 | ,                       |                    |                    |            |                  |          | . 🤤              |
|      |                         |                    | $\bigtriangledown$ | 0          |                  |          |                  |

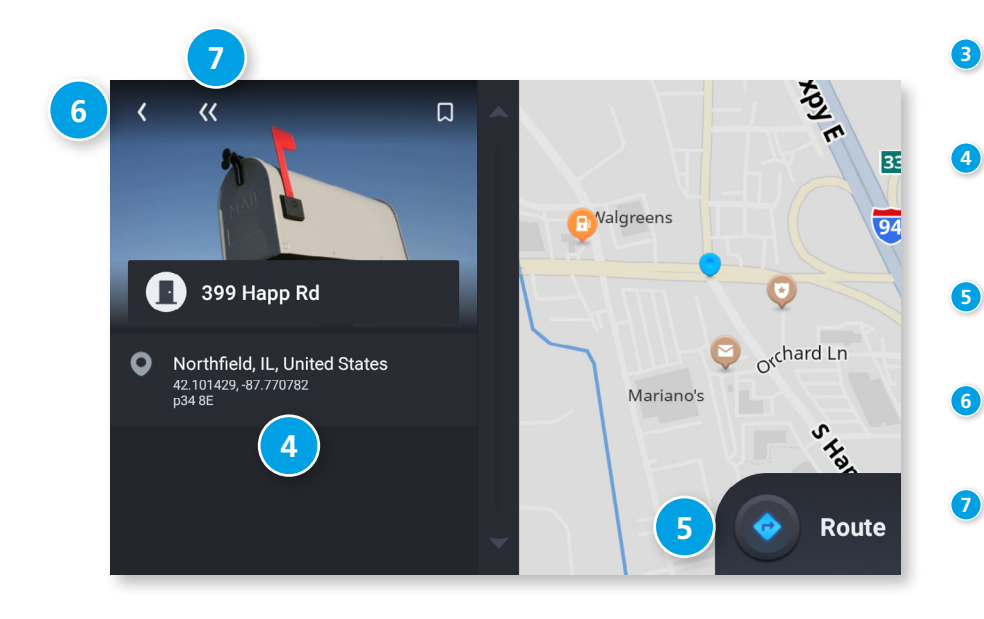

#### **Single-line Search**

To access the single-line search window from the Rand Navigation Home Screen, tap **Where to?** 

From this screen, you can tap in the search bar to bring up a keyboard and begin typing an address, point of interest, or any other destination type. The single-line search will return matching results below.

#### Address/Text Search

Search for addresses, streets, cities and points of interest.

- Address searches should include either a city or postal code.
- Avoid using punctuations.
- Avoid using street prefixes and suffixes.

#### 2 Matching Results

Destinations that match your search terms display here. The address, city, and state display to the left. The distance from your current location displays on the right. Tap a destination to begin navigation.

#### See on Map

Tap to view the listed destinations on a map in a split-screen view.

#### Selected Destination

Tap a destination from the list to select it. The address, coordinates, and Motor Carriers' Road Atlas reference page are displayed.

#### 5 Navigate

Tap to begin navigation to the selected destination.

#### 6 Back

Tap to return to the previous screen.

#### Go to Map

Tap to return to the navigation screen.

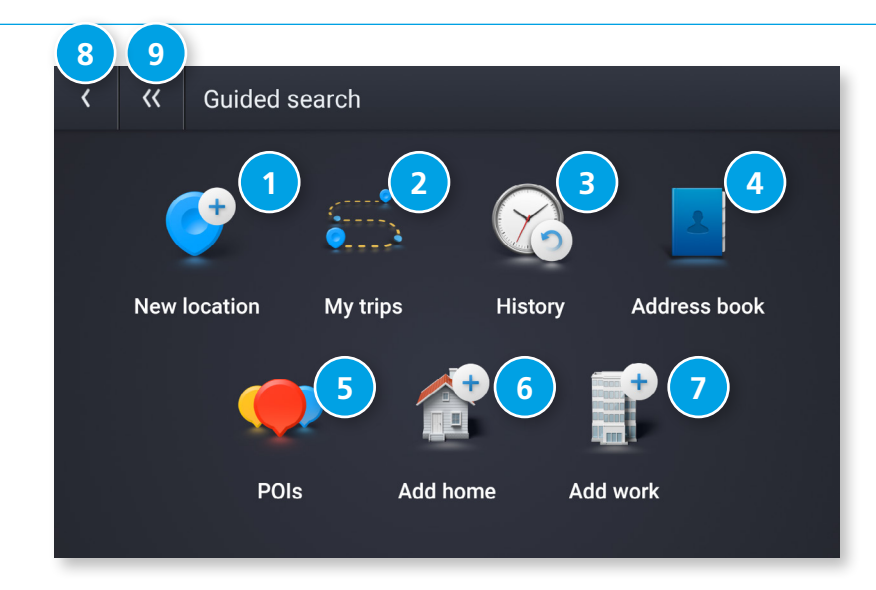

#### **Guided Search**

To access Guided Search, either tap Guided Search from the top-right of the Single-line Search screen, or tap the magnifying glass icon from the Main Menu.

#### 1 New Location

Tap to route to a destination by address, city center, intersection, or latitude and longitude coordinates.

#### 2 My Trips

Tap to review your saved trips.

#### **3** History

Tap to review your recent destinations.

#### 4 Address Book

Tap to select a destination from your Address Book.

### 5 POIs

Tap to begin a point of interest search.

#### 6 Add Home Tap to route to your stored Home location.

#### O Add Work Tap to route to your stored Work location.

#### 8 Back

Tap to return to the previous screen.

### 9 Go to Map

Tap to return to the navigation screen.

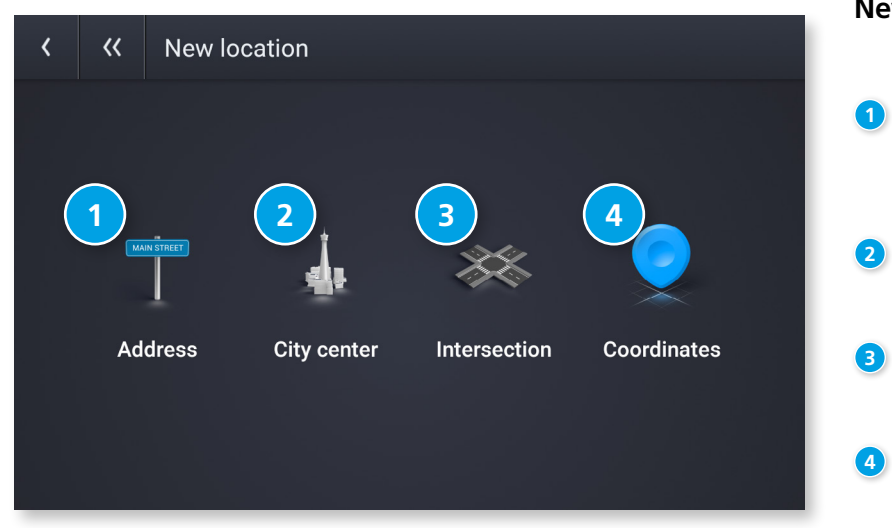

#### New Location Menu

1 Address

Navigate to an address by entering the city (or postal code), street, and house number.

#### 2 City Center Navigate to a city center.

**Intersection** Navigate to the intersection of two roads within a specified city.

### 4 Coordinates

Navigate to a location by entering its numeric latitude and longitude.

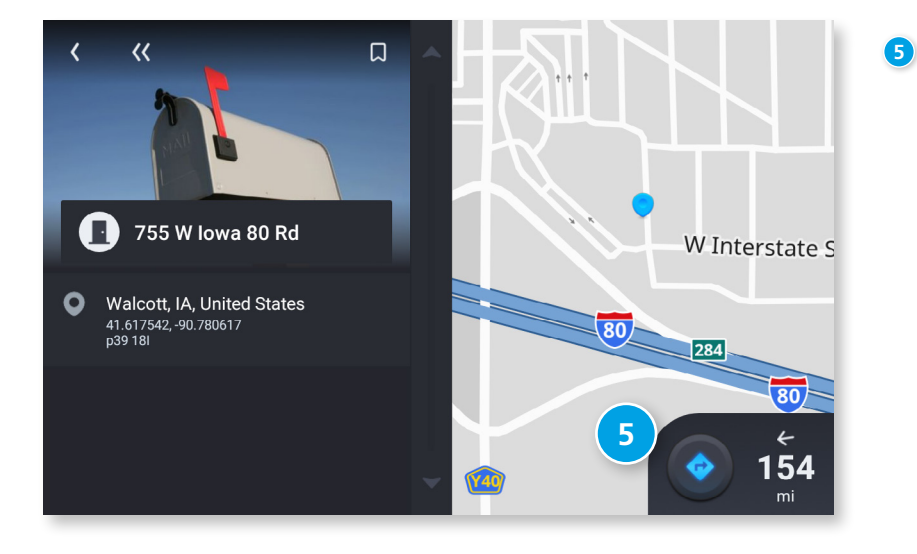

#### Navigate

Once you select your destination through the guided search, click the Navigate button to begin navigation.

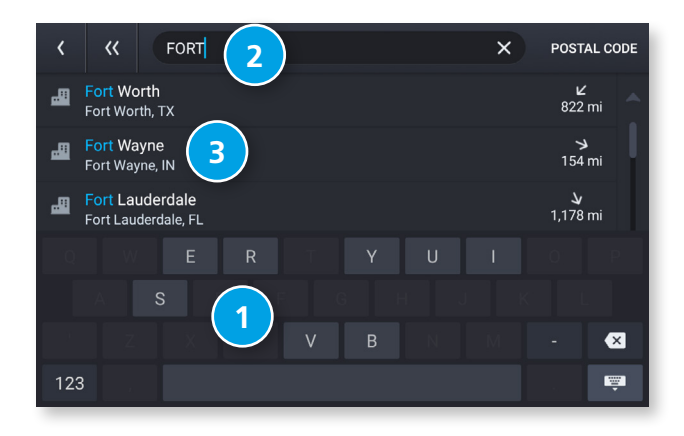

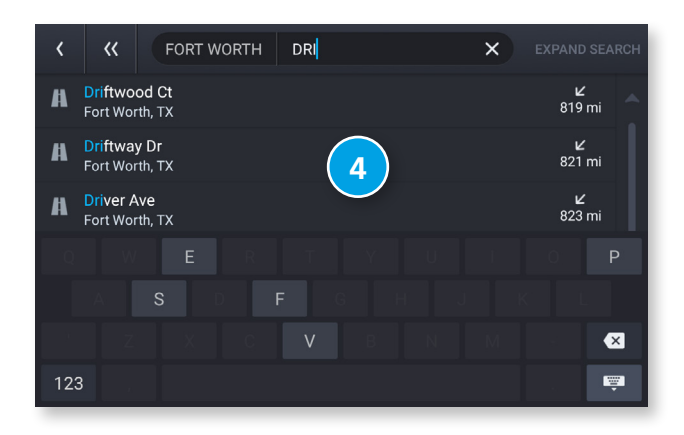

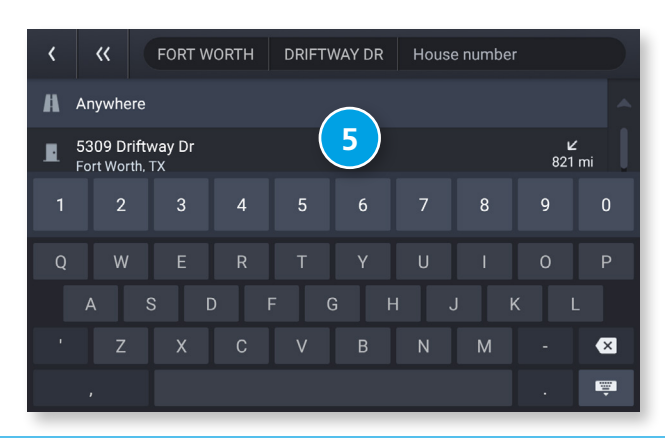

#### **Entering a New Location**

The Guided Search Keyboard helps you quickly locate your destination.

#### **1** Auto-Complete Keyboard

As you key in characters, the keyboard only displays next possible letters or numbers. Letters and numbers that cannot be entered in sequence are disabled. Search results are displayed as you key in characters.

#### 2 Destination Entry

The top bar displays the current search entry.

#### **3** Guided Search: City/Postal Code

Displays the available city/postal code selections based on the information you entered. Tap a result to advance.

#### **4** Guided Search: Street

Displays the available street name selections based on the city you selected, and the information you entered. If the next letter in the street name cannot be selected on the keyboard, tap Expand Search to search a larger area. Tap a result to advance.

**Guided Search: House Number** 

5

Displays the available house numbers based on the city and street selected, and the information you entered. Tap a result to advance.

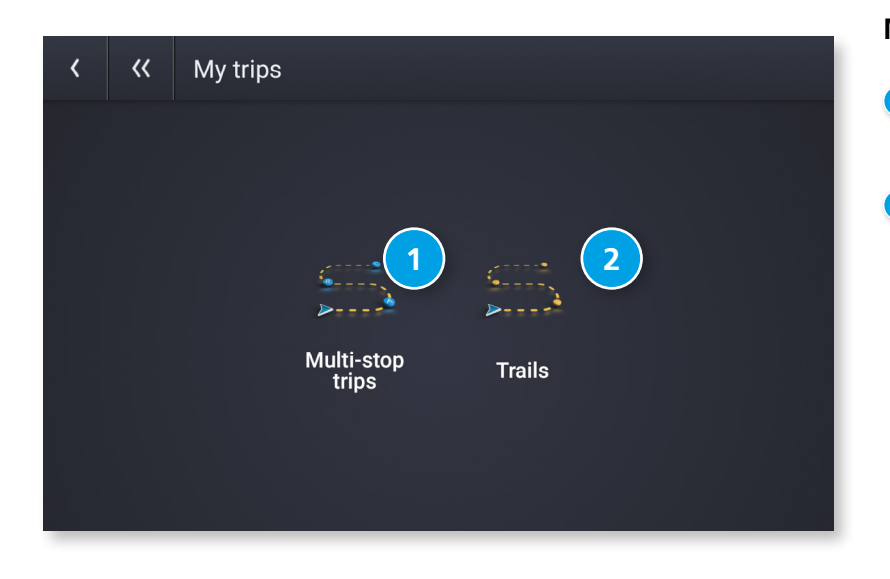

#### My Trips

### Multi-Stop Trips

Tap to view a list of saved multi-stop trips or to create a new one.

#### 2 Trails

Use Trails to record a "bread-crumb" path where your truck travels.

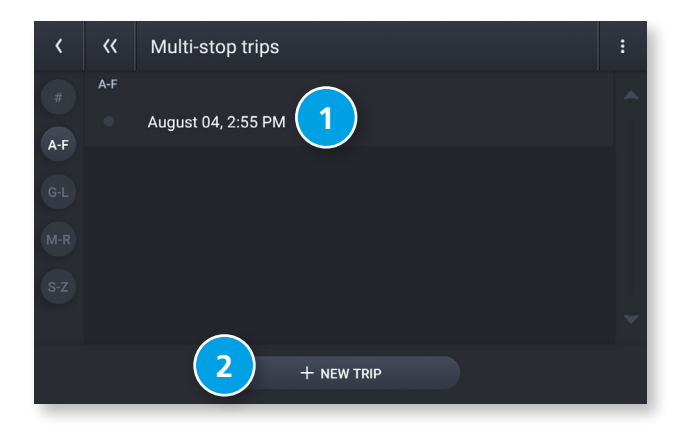

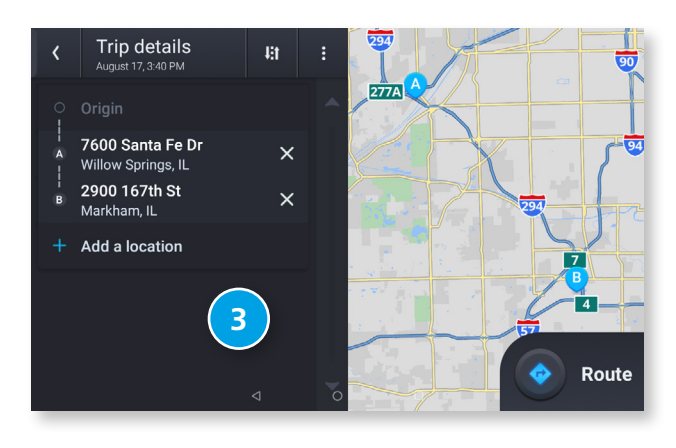

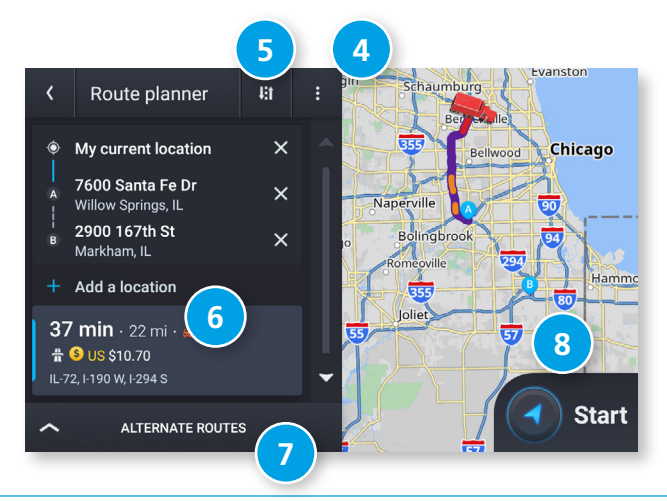

#### **Multi-Stop Trips**

3

Displays a list of recent destinations.

- Tap to review and edit a saved trip.
- 2 Tap + NEW TRIP to create a new multi-stop trip.

Trip details: Displays the stops along your trip. Tap the X to remove a stop. Tap + Add a Location to add a new stop.

- 4 Tap to view Route avoids, Route details, and Overview. Also tap to Save to My trips.
- 5 Tap to Reverse or Reorder your stops (manually or automatically).
- Displays the travel time, traffic delays (if any), and estimated toll costs for the first leg of your trip.
- Tap to compare and select alternate routes.
- 8 Tap to begin navigation.

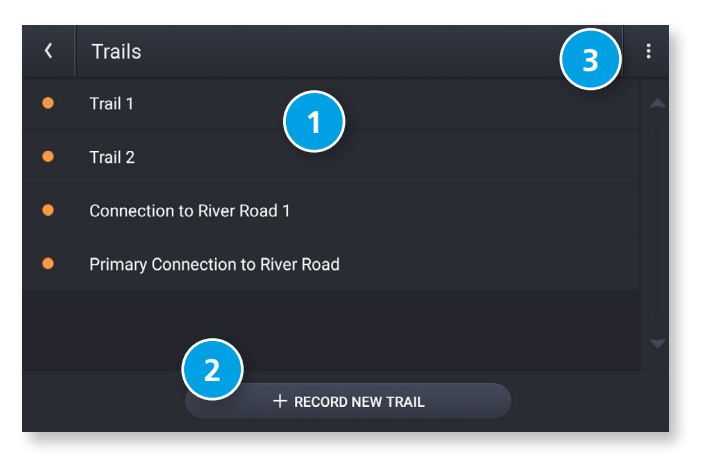

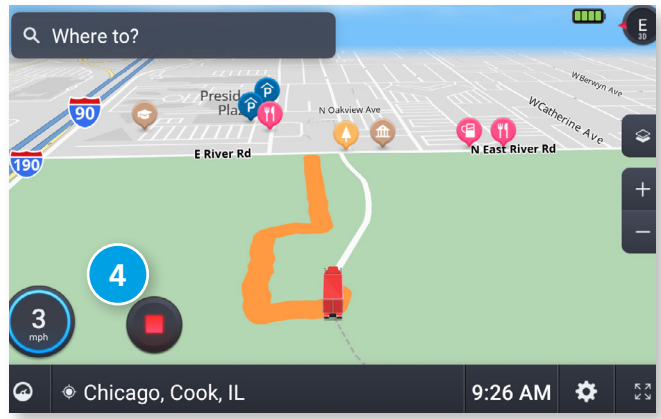

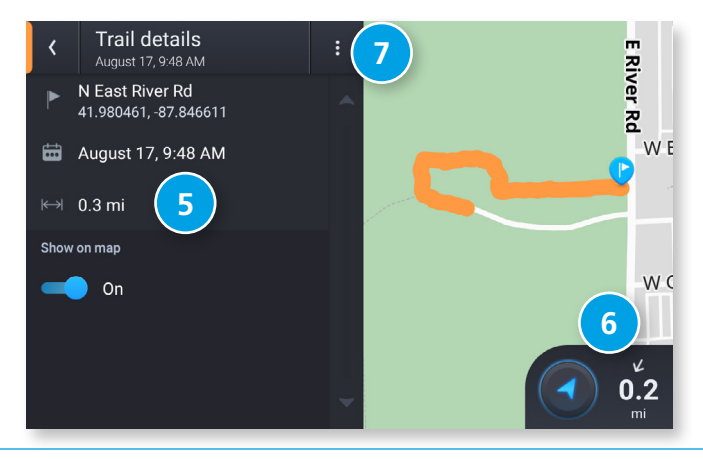

#### Trails

Use Trails to record a "bread-crumb" path where your truck travels. The Trails feature is beneficial when traveling in areas where there is no marked road network.

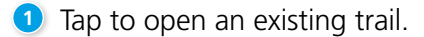

- 2 Tap to record a new trail.
- 3 Tap to edit or delete a trail.

4 Tap to stop recording.

- 5 View details about the trail.
- <sup>6</sup> Tap to begin navigation. Routing to an existing trail will take you to the start of the trail. You can then follow the rest of the trail to your destination.
- 7 Tap to edit or delete the trail.

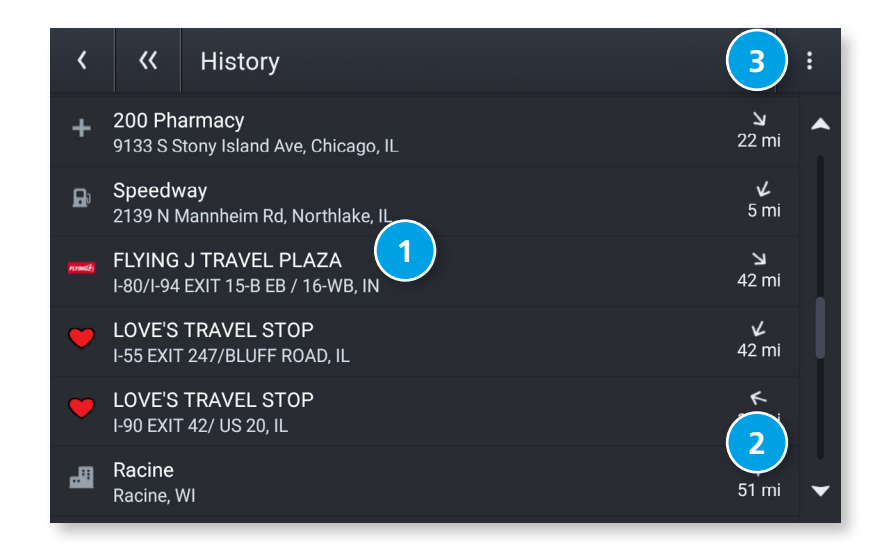

#### History

Displays a list of recent destinations.

#### **1** Recent Destinations

Tap an entry in the list to navigate to the destination.

#### 2 Distance

Displays the distance to each destination from your current location.

#### Options

Tap to access additional options:

- Edit: Allows you to select and delete an entry from the history list.
- Clear History: Deletes all entries.

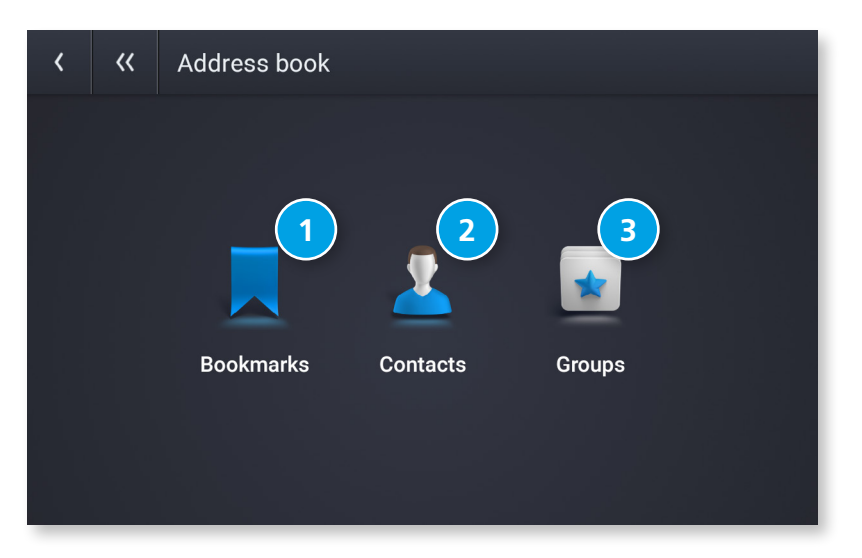

#### Address Book Menu

Displays your saved bookmarks, contacts, and groups.

**Bookmarks** Navigate to a saved address.

#### 2 Contacts

1

Navigate to a stored address from a saved contact. Note: Contacts are stored in the Contacts app. You can add contacts manually or import them.

#### 3 Groups

Organize your bookmarks and contacts in groups.

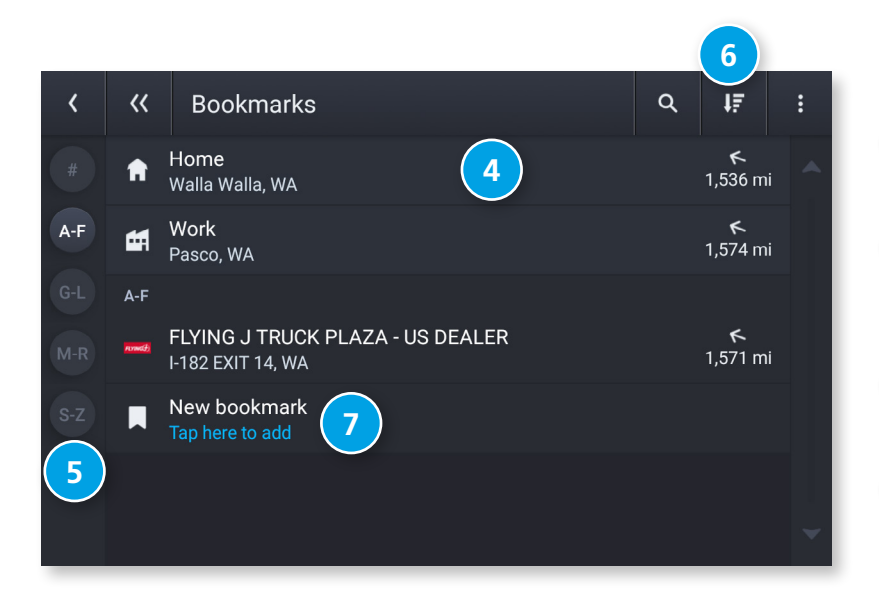

#### Address Book: Bookmarks

4 **Destinations** 

Tap a bookmark to navigate to the destination.

#### **Alphabetic Organization** 5

Tap a letter group to view bookmarks alphabetically. This is useful if you have a lot of bookmarks and they are difficult to find.

#### 6 Options

Tap to search, sort, edit, add or delete bookmarks.

#### 7 New bookmark

Tap to add a new bookmark.

| ۵ | 2          |   |   | <b>Q</b> 🖇 🖨 🛇 🛢 10:47 |
|---|------------|---|---|------------------------|
|   | Contacts   |   |   | ۹                      |
| J | Joe Driver | 3 |   | 2                      |
|   |            | 4 | 0 | 1 +                    |

#### **Address Book: Contacts**

In order to use contacts for navigation, you first need to set them up in the Rand Navigation 2.0 app. You can add contacts manually or import them.

Add a New Contact Tap to manually create a new contact.

**Search** Tap to search for an existing contact.

#### 3 Contacts

1

2

Tap a contact's name to view and edit information about that contact.

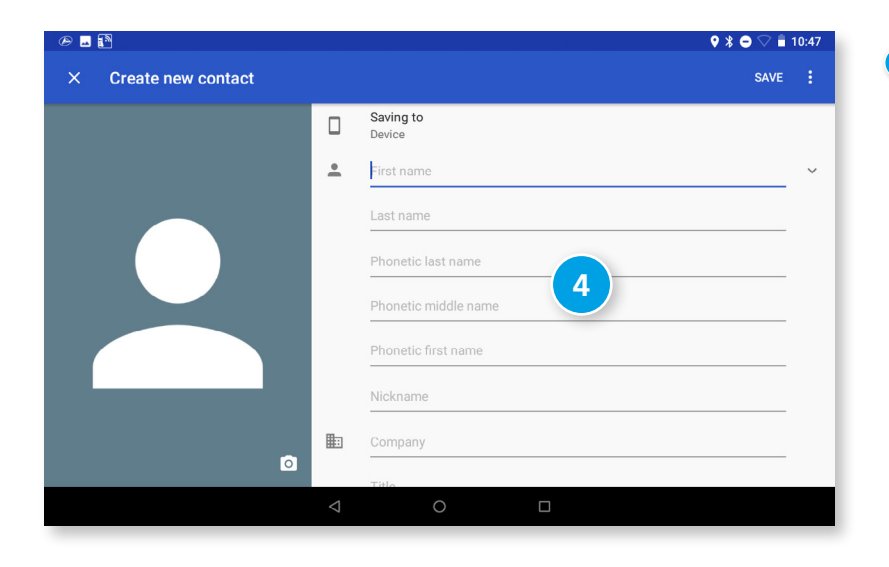

#### 4 Cre

**Create New Contact screen** Enter information about the contact. Tap Save to save and return to the previous screen.

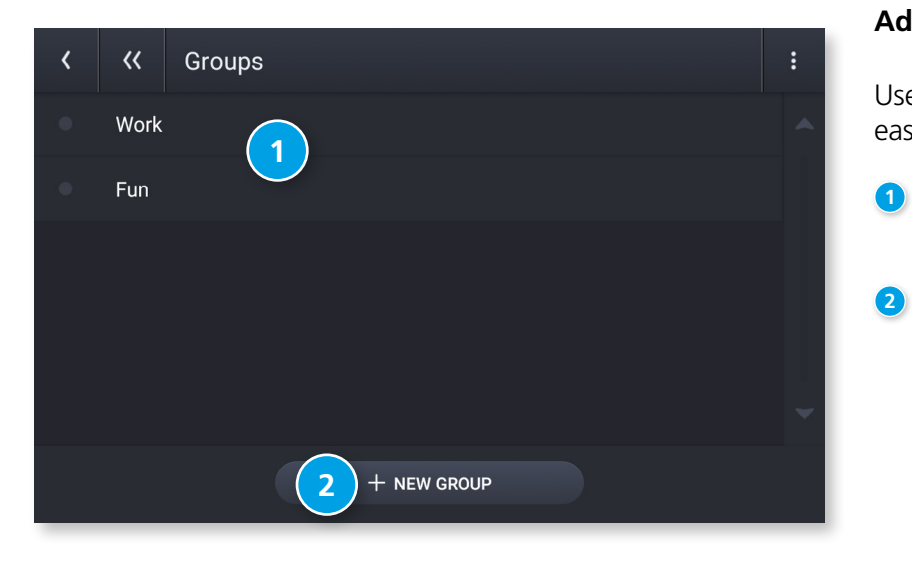

#### Address Book: Groups

Use Groups to organize your contacts and destinations into categories for easier searching.

**Groups** Displays groups you have created.

#### **New Group** Tap to create a new group.

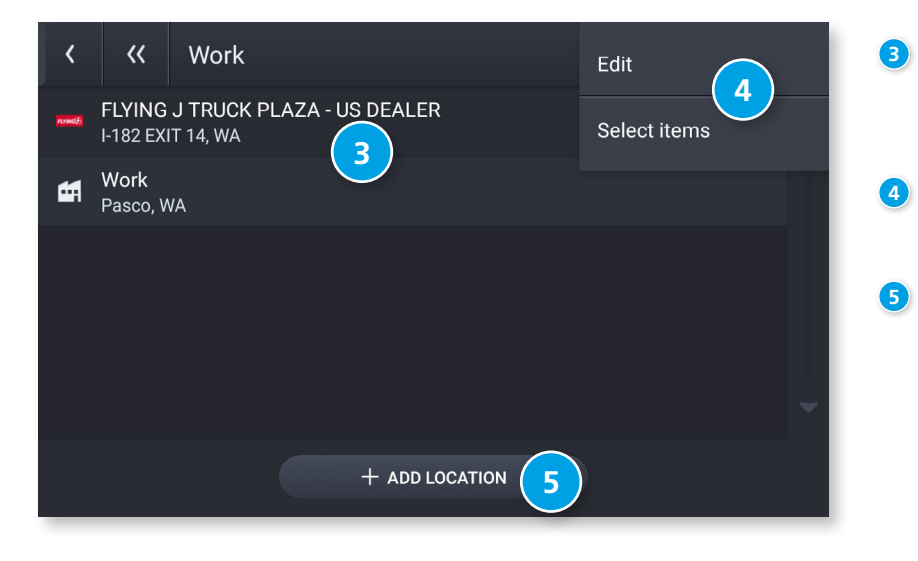

#### **3** Group Destinations

Displays the destinations stored in the selected group. Tap a destination to begin navigation.

#### Group Options

Tap in the corner to edit or delete destinations in a group.

#### 5 Add Location

Tap to add a new location to the group. You can add a new address or select from your history, bookmarks, or POIs.

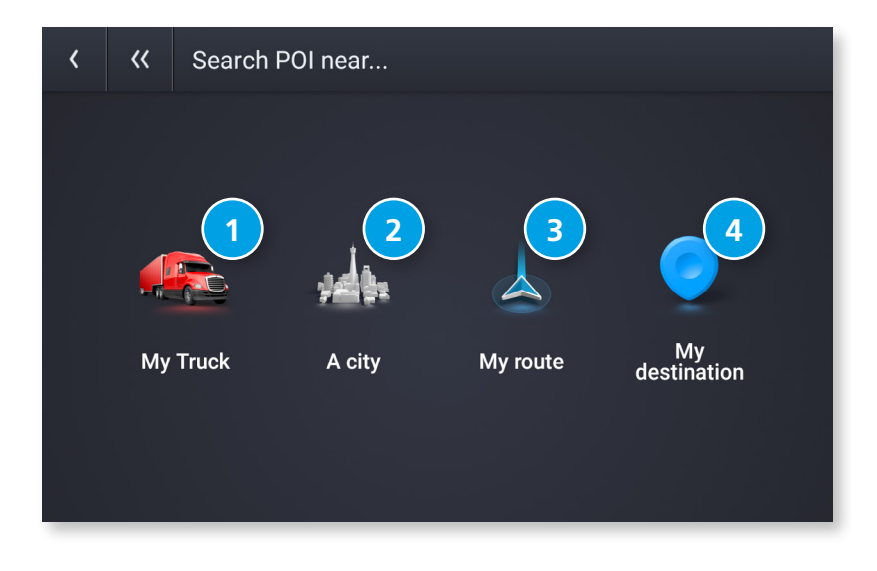

#### POIs

1

2

3

4

Displays Points of Interest (POIs) near your current location, near a specific location, along your intended travel route, or near your destination.

**My Truck** Tap to display POIs near your current location.

**A city** Tap to display POIs near a specific city.

**My route** Tap to display POIs along your route if you have one set.

#### **My destination** Tap to display POIs near your destination if you have one set.

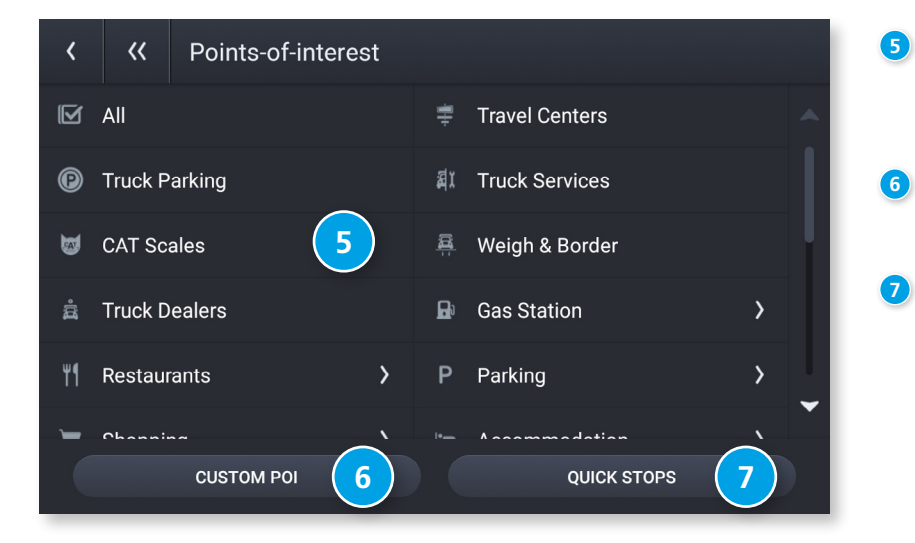

**POI Categories** Tap to select the POI category. **Note:** Some categories may have multiple subcategories.

**Custom POI** Tap to display custom POIs from an import.

Quick Stops

Displays a list of commonly-searched POI categories.

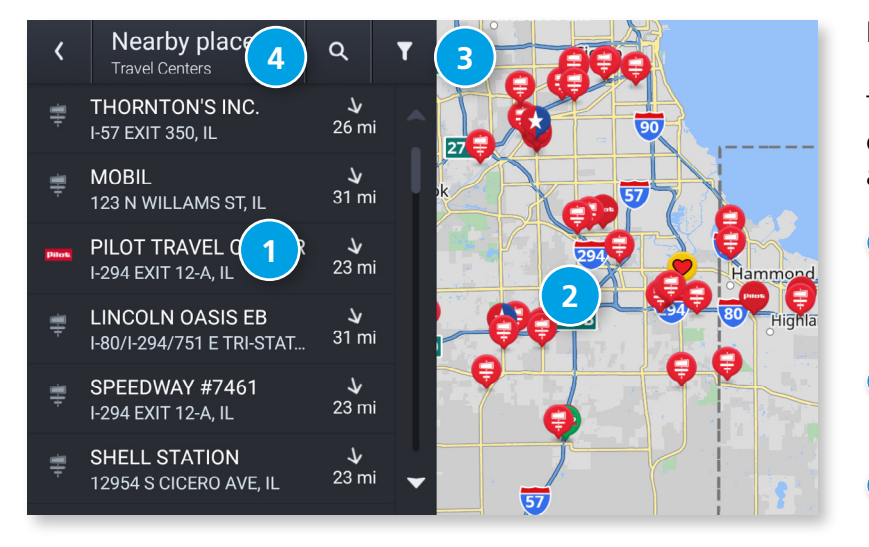

#### **Filter POIs**

Truck-related points of interest such as Travel Centers and Truck Services can include several amenities. To review only the locations with particular amenities you can filter your search results.

#### Nearby Places

Lists destinations near your location that match the selected category.

#### 2 Map

Displays destinations near your location.

#### 3 Filter

Search for points of interest by available services.

#### **4** Search

Search for points of interest by name.

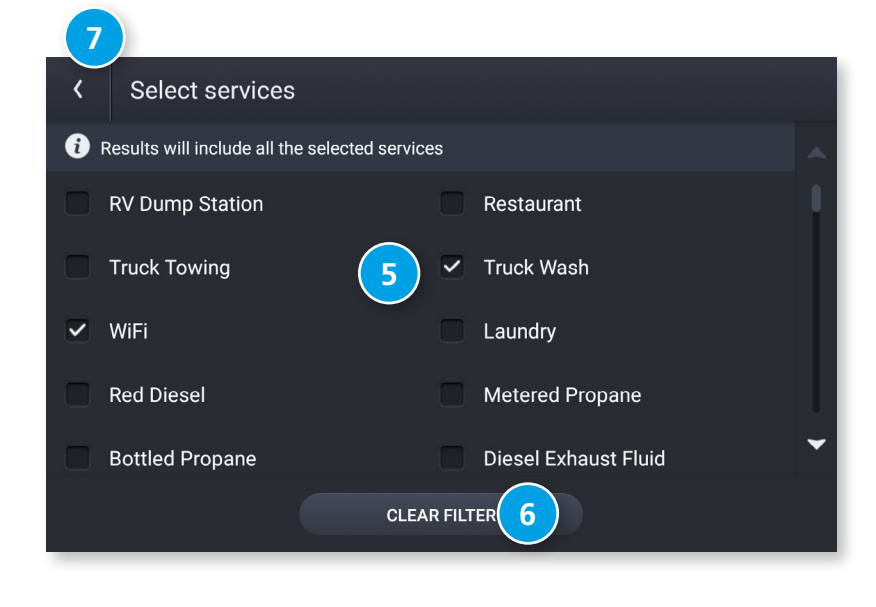

- 5 Tap a checkbox for a subcategory to include it in your search.
- 6 Tap to clear the filters.
- Tap to go back and view the filtered POI list.

Note: Filter selections will remain active until you clear them.

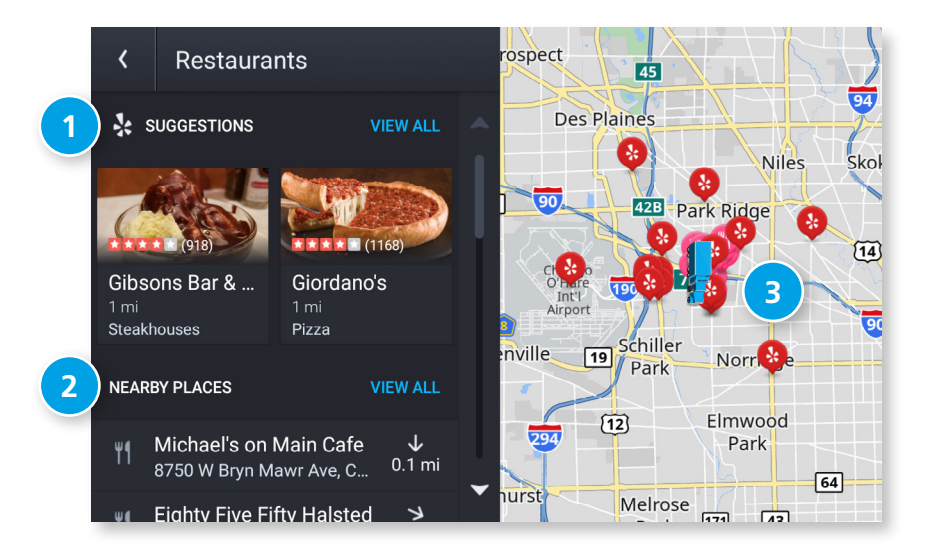

#### POIs

When you select a POI category, the system will display suggestions provided by Yelp (if available) and other nearby places.

**Note:** A Wi-Fi connection is required in order to display Yelp information.

#### **1** Yelp Suggestions

Displays top-rated suggestions from Yelp. Tap a destination to view additional information and begin navigation.

#### 2 Nearby, Along route or My destination

Displays matching POIs near the location specified along with the distance to each destination. Tap a destination to view additional information and begin navigation.

#### 3 Map

Displays POIs near your truck, a city, your route, or your destination.

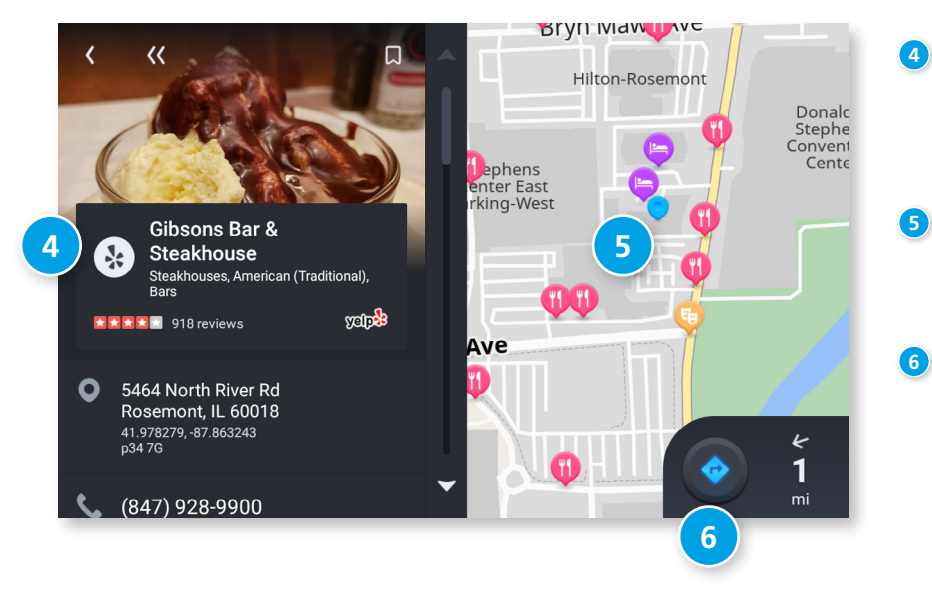

#### More information

Displays additional information about the POI, including Yelp review information, address and phone number. Tap the Reviews link to view reviews on yelp.com.

#### POI Destination

Displays the selected POI on the map, along with the locations of other nearby places.

#### 6 Navigate

Tap to begin navigation to the selected POI.

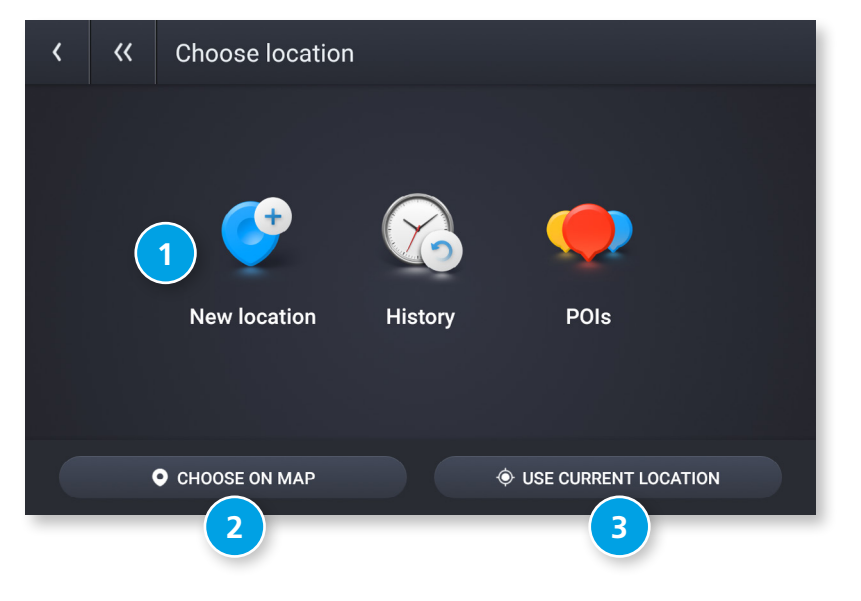

#### Home and Work Locations

You can set bookmarks for a Home and a Work location. This is useful so you can quickly navigate to these destinations.

Tap Add Work or Add Home to set these locations.

#### Select Location

Tap New Location, History, or POIs to set a Home or Work destination from among these options.

#### 2 Choose on Map

3

Tap to set your Home or Work location by selecting a point on the map.

### Use Current Location

Tap to set your Home or Work location to your current location.

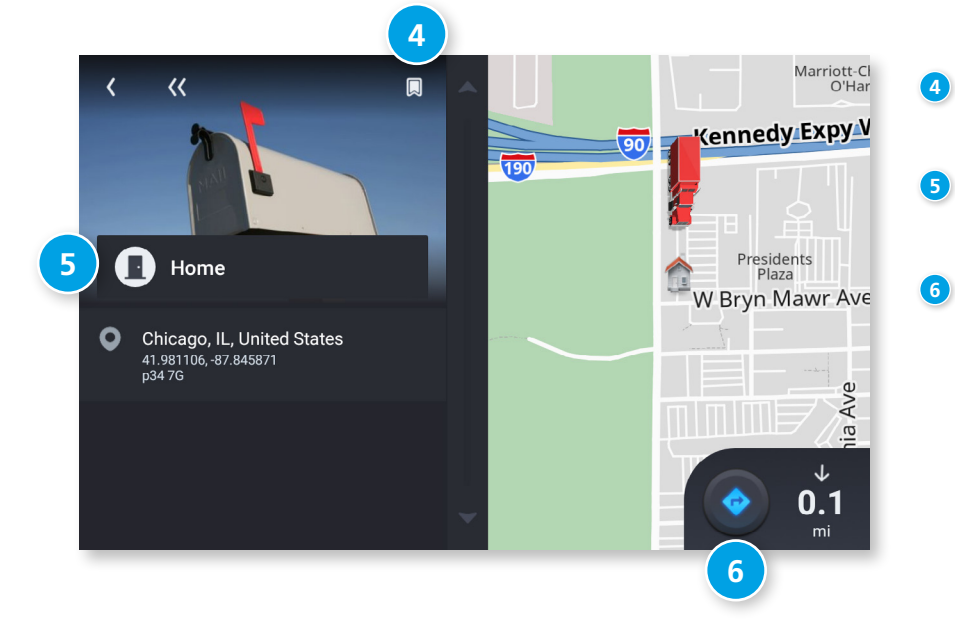

#### **Create/Remove Bookmark** Use this button to create or remove a bookmark.

#### **Home/Work Information**

Displays information about your Home or Work location.

#### Navigate

Tap to navigate to Home or Work.

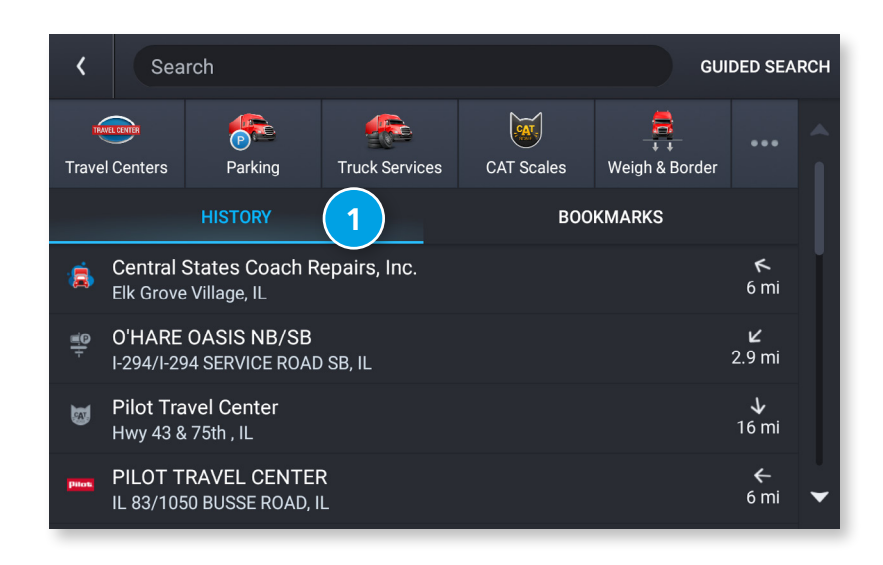

#### History & Bookmarks

History

Displays previous destinations. Tap a destination to begin navigation.

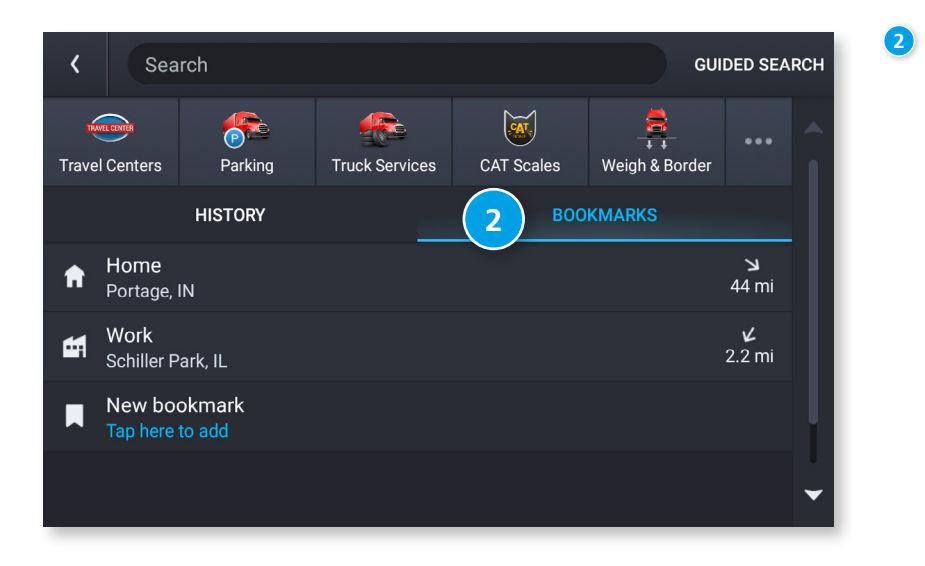

#### Bookmarks

Displays your saved locations. Tap a location to begin navigation.

#### **Route Map Window**

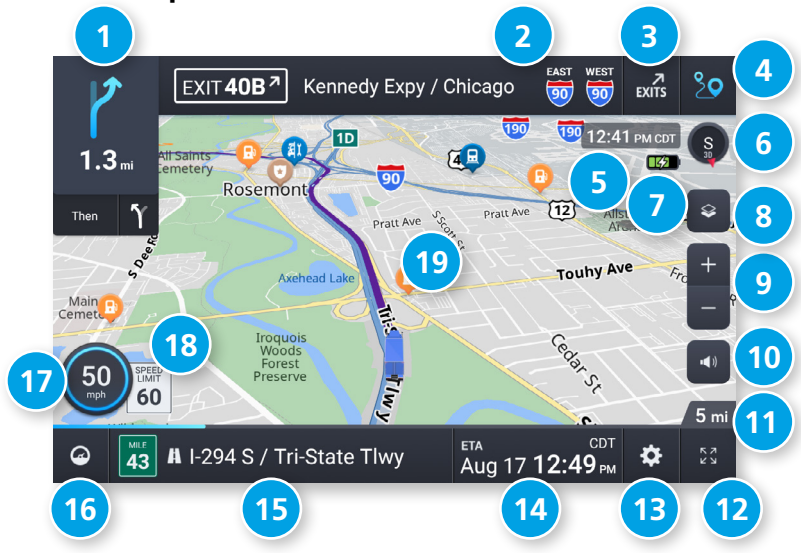

#### Next Maneuver

Instructions for your next maneuver.

#### 2 Road Name

Next maneuver street name or highway sign.

3 Exits

Check upcoming exits for food, gas, hotels and other places.

4 Route Options

Tap to display additional options, including adding a stop, detours, and ending navigation.

- 5 Current time and time zone
- 6 Map View Mode Tap to switch the map view: 3D map, North up, or Heading up.

### Ø Battery power status and charging indicator

#### **8** Wi-Fi Connected Services

Tap to enable fuel prices, weather and traffic on the map. **Note:** These options require a Wi-Fi connection.

- Optimized Announcements
- Distance remaining to your destination

Displays a progress bar indicating the distance remaining to your destination.

#### Expanded Map Display

Tap to remove additional options from the map screen.

3 Settings

Tap to open the Navigation Settings screens.

14 ETA/Time/Distance

Tap to toggle between displaying ETA, Yard ETA, Remaining Time, Yard Time, and Elevation.

#### 10 Location View

Tap to toggle between displaying the current location by city, street name, or next cross street.

#### 10 Virtual Dashboard

Tap to view information about your current location, route, trips, and more.

#### 🕖 Current Speed

Displays your current speed and turns red for speed warnings.

#### Speed Limit

Posted speed limit for your vehicle setting. Tap to open a screen to submit a speed limit correction.

#### ⑲ Мар

Displays the map, your current route, and your vehicle's current location.

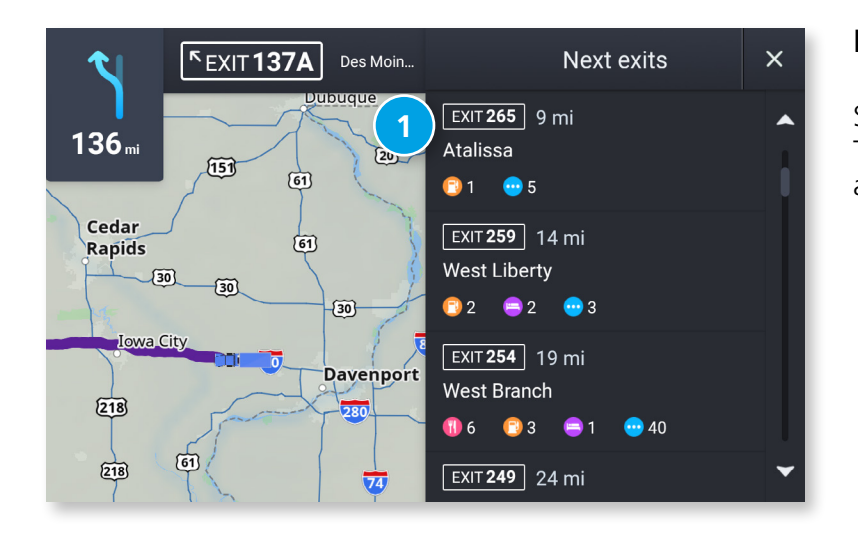

#### Exits

Slide out to show points of interest at upcoming exits. The list displays the distance to the next exit, exit name and number, and a count of available amenities.

1 Tap on an exit to display a list of POIs at the exit.

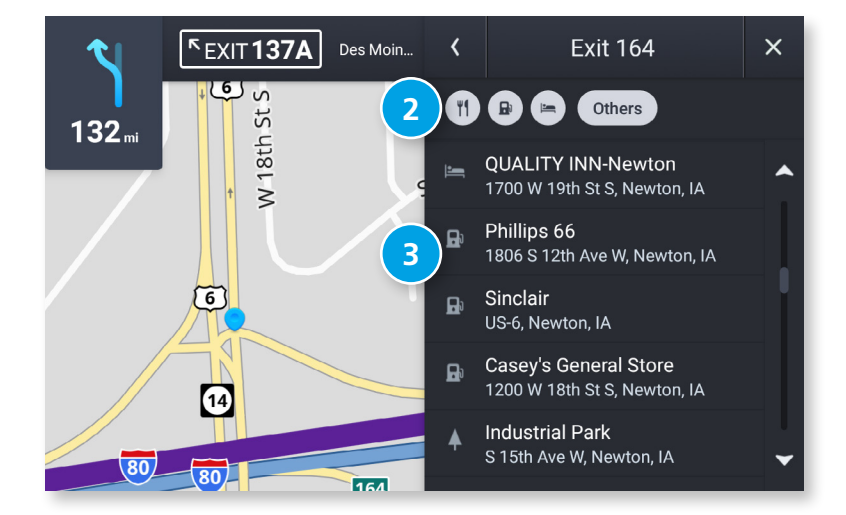

- 2 Tap the icon to display locations by category.
- 3 Tap on any item in the list to view additional information or to route to the POI.

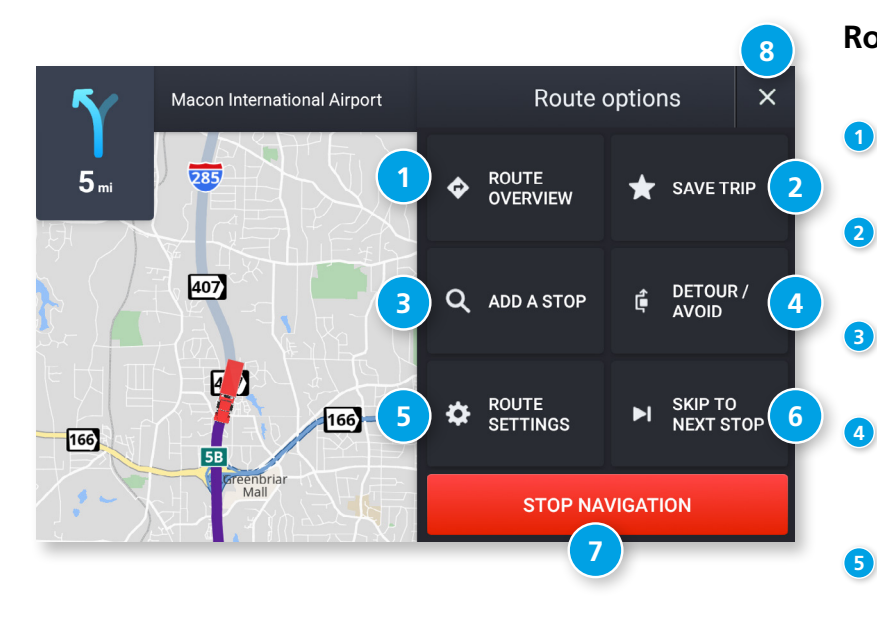

### **Route Options**

#### 1 Route Overview

Displays the directions, highways, and summary of your trip.

#### 2 Save Trip

Tap to save a new trip with different color settings and a note field.

#### 3 Add Stop

Tap to add additional destinations to your route.

#### Detour/Avoid

Tap to manage locations to avoid on the route and automatically calculate detours around them.

#### 5 Route Settings

Tap to open the Route tab of the Settings screen.

#### 6 Skip to Next Stop

Tap to skip the next destination in your route and continue.

#### Stop Navigation

Tap to cancel the current route and return to the home screen.

### 8 Exit

Tap to close Route Options and resume navigation.

#### **Directions Tab**

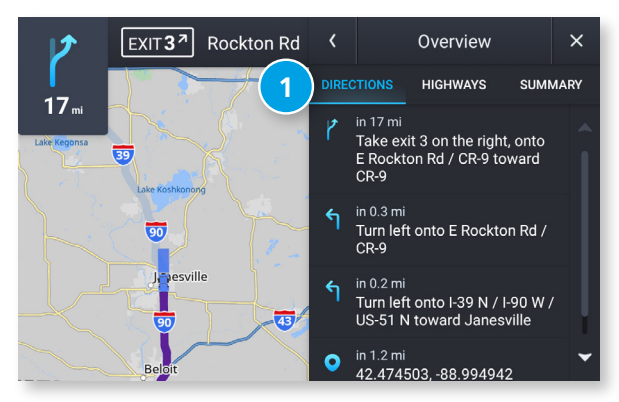

#### **Highways** Tab

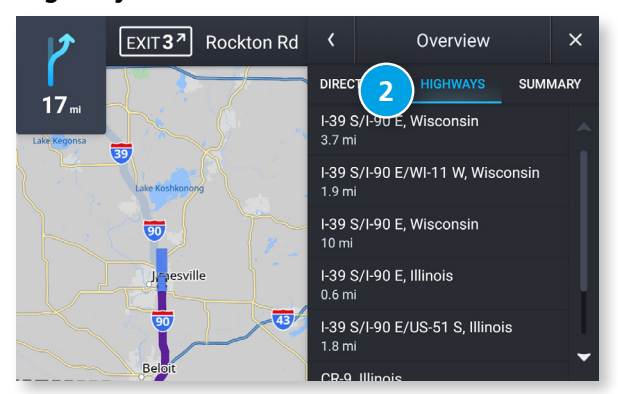

#### **Summary Tab**

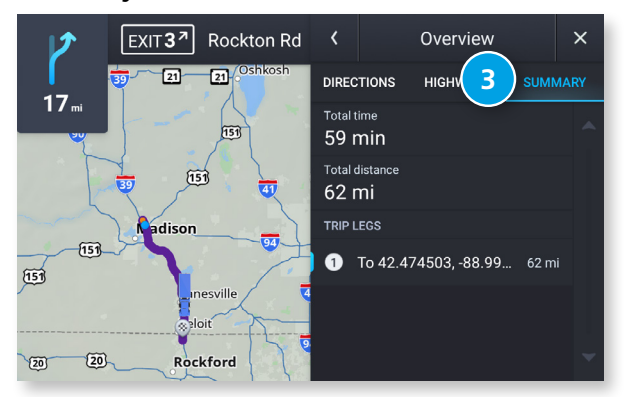

#### **Route Overview**

#### **Directions** Tab 1

Displays the turn-by-turn directions for the current route.

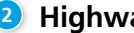

#### **2** Highways Tab

Displays only the highways along your route, with the number of miles to travel on each.

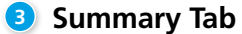

Displays the total travel time and distance for your route, as well as summaries for each leg of the trip for multi-stop trips.

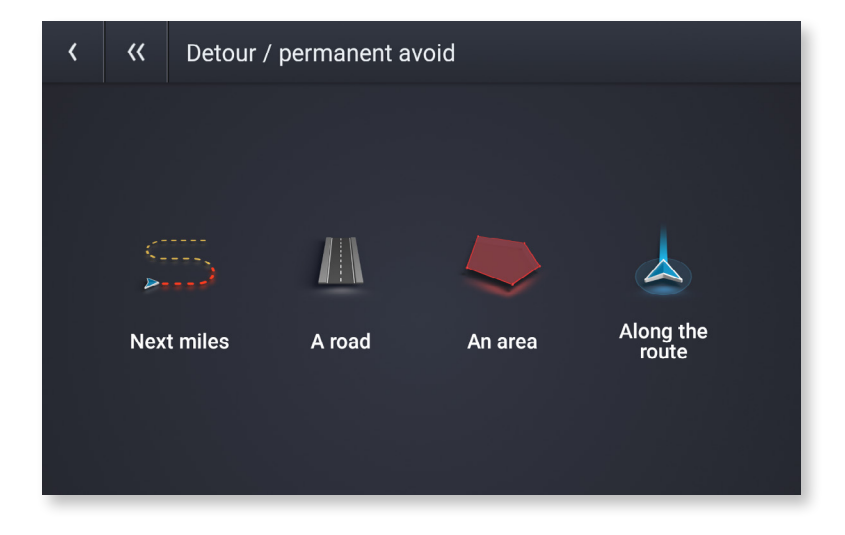

#### Detour/Avoid

From Route Options, tap Detour/Avoid. There are four options available to set up detours and permanent avoids:

- **1** Next miles allows you to detour a certain number of miles. Use the slider to set the number of miles to detour/avoid.
- 2 A road allows you to avoid a specific road.
- **3** An area allows you to draw a polygon on the map to avoid.
- 4 Along the route allows you to select a step in your navigation to avoid.

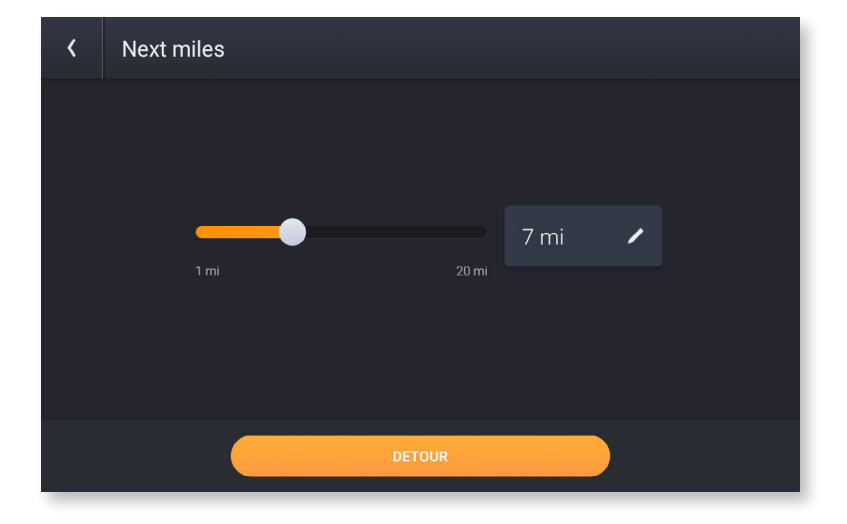

When selecting next miles, use the slider to set the number of miles that are next along your route to avoid. Tap Detour to being using the new route.

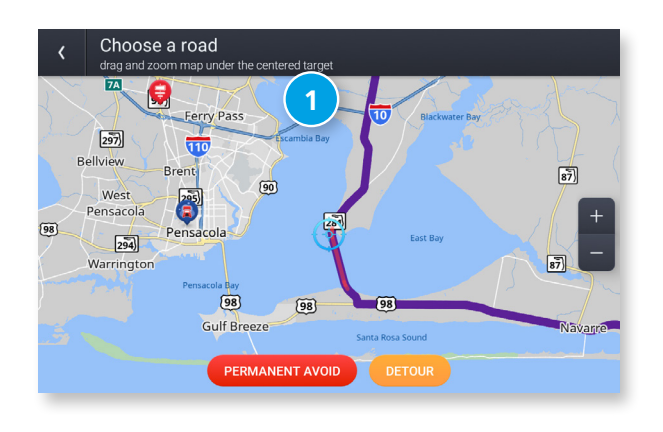

#### Detour/Avoid

When selecting **A road**, zoom in and out on the map to center the target over the road to avoid. The road is highlighted in red. Tap Permanent Avoid to always avoid it. Tap Detour to avoid it on this trip only.

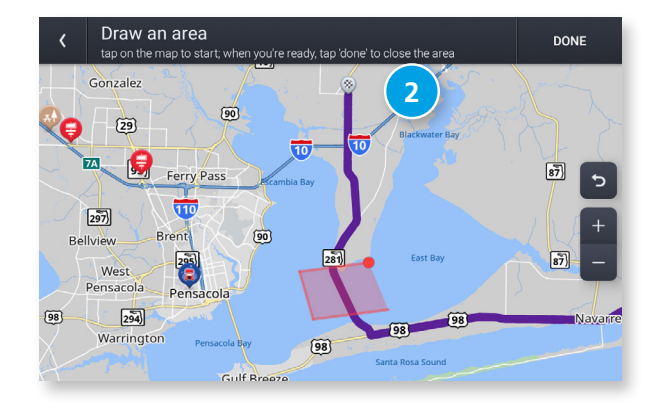

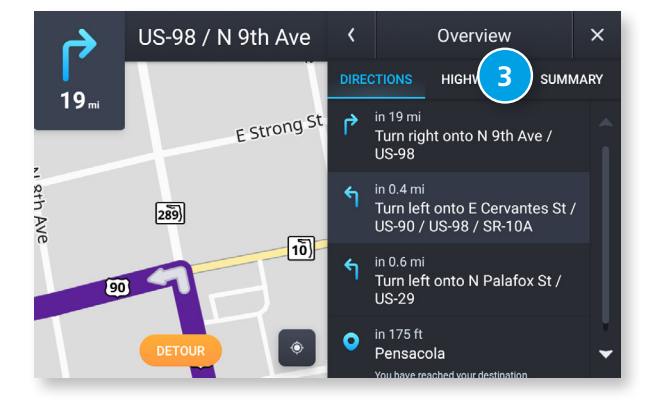

When selecting **An area**, tap on the map to set points for an area to avoid. Tap Permanent Avoid to always avoid it. Tap Detour to avoid it on this trip only.

When selecting **Along the route**, select the step on the route you wish to avoid. Tap Detour to navigate around it.

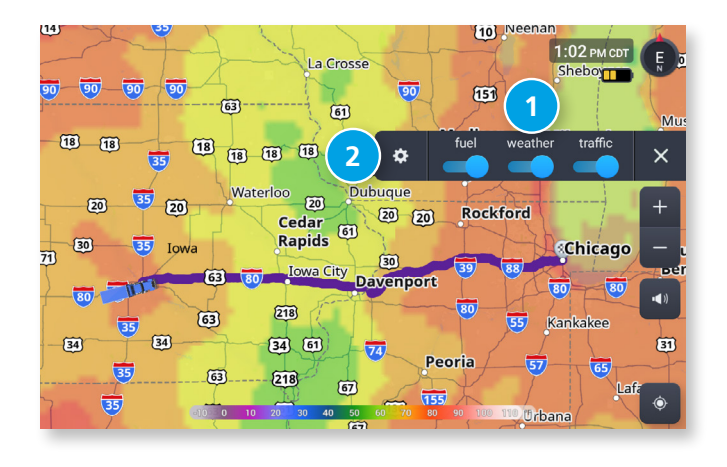

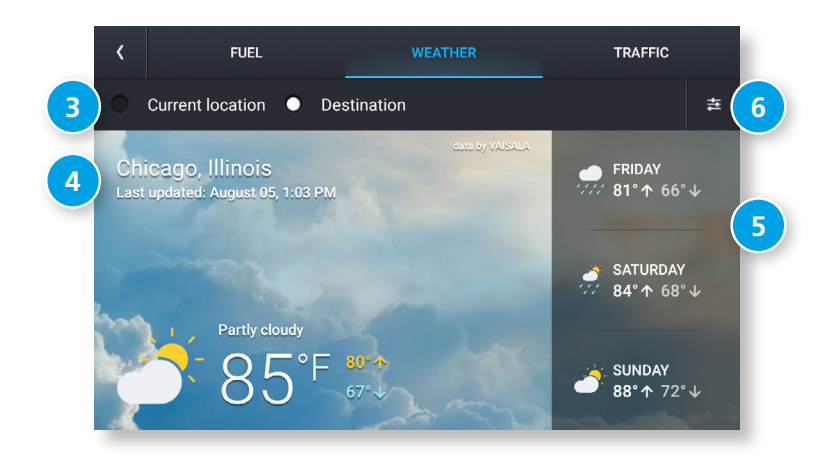

#### Weather

When enabled, Weather displays current weather condition overlays on the map.

#### Notes:

- Requires a Wi-Fi connection.
- The refresh speed of the weather display is dependent on your connection speed. Weather information is updated every few minutes when a Wi-Fi connection is active.
- Weather display depends on active weather patterns and map zoom level.

To view current weather information and the three-day forecast for your location, tap the gear icon on the map screen and tap the **Weather** slider.

- **1** Tap to enable weather.
- **2** Tap to view details and enter settings.
- **3** Select to view weather at your current location or at your destination.
- Current weather conditions at the selected location.
- 5 Three-day forecast for the selected location.
- 6 Tap to view and change weather overlay preferences such as layer opacity and weather type.

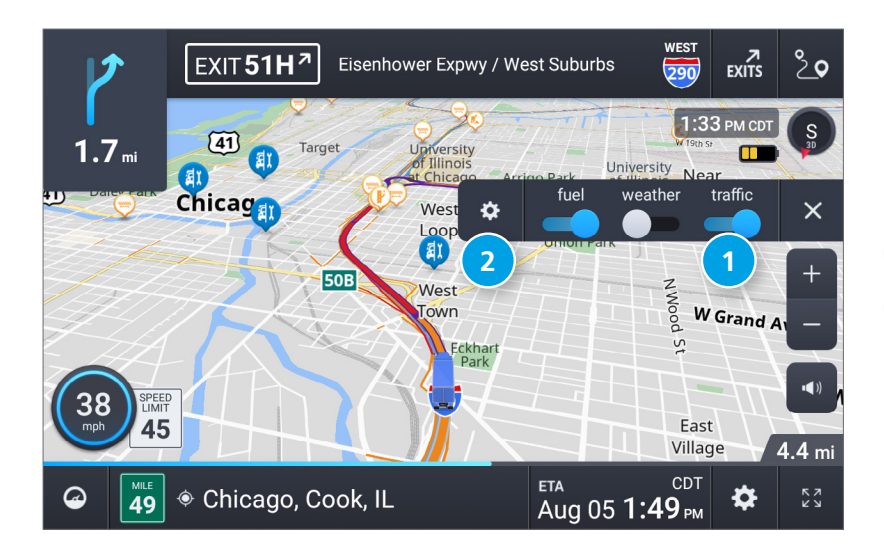

#### Traffic

To view traffic information, tap the gear icon on the map screen and then the Traffic slider. Traffic conditions will overlay on the map when traffic is enabled.

Note: Requires a Wi-Fi connection.

- **1** Tap to enable traffic.
- **2** Tap to view details and enter settings.

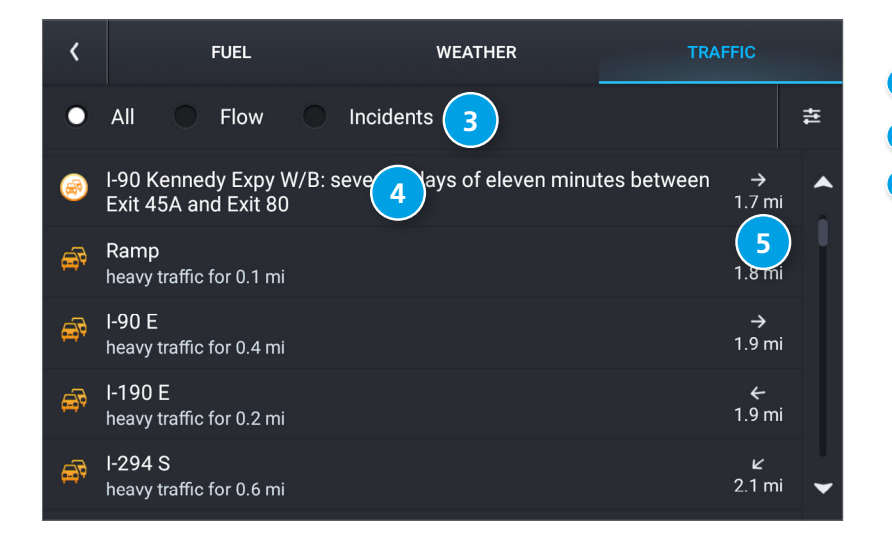

- **3** Select to view traffic flow, incidents, or all.
- Current traffic conditions/incidents along your route.
- 5 Your distance to the traffic conditions/incidents.

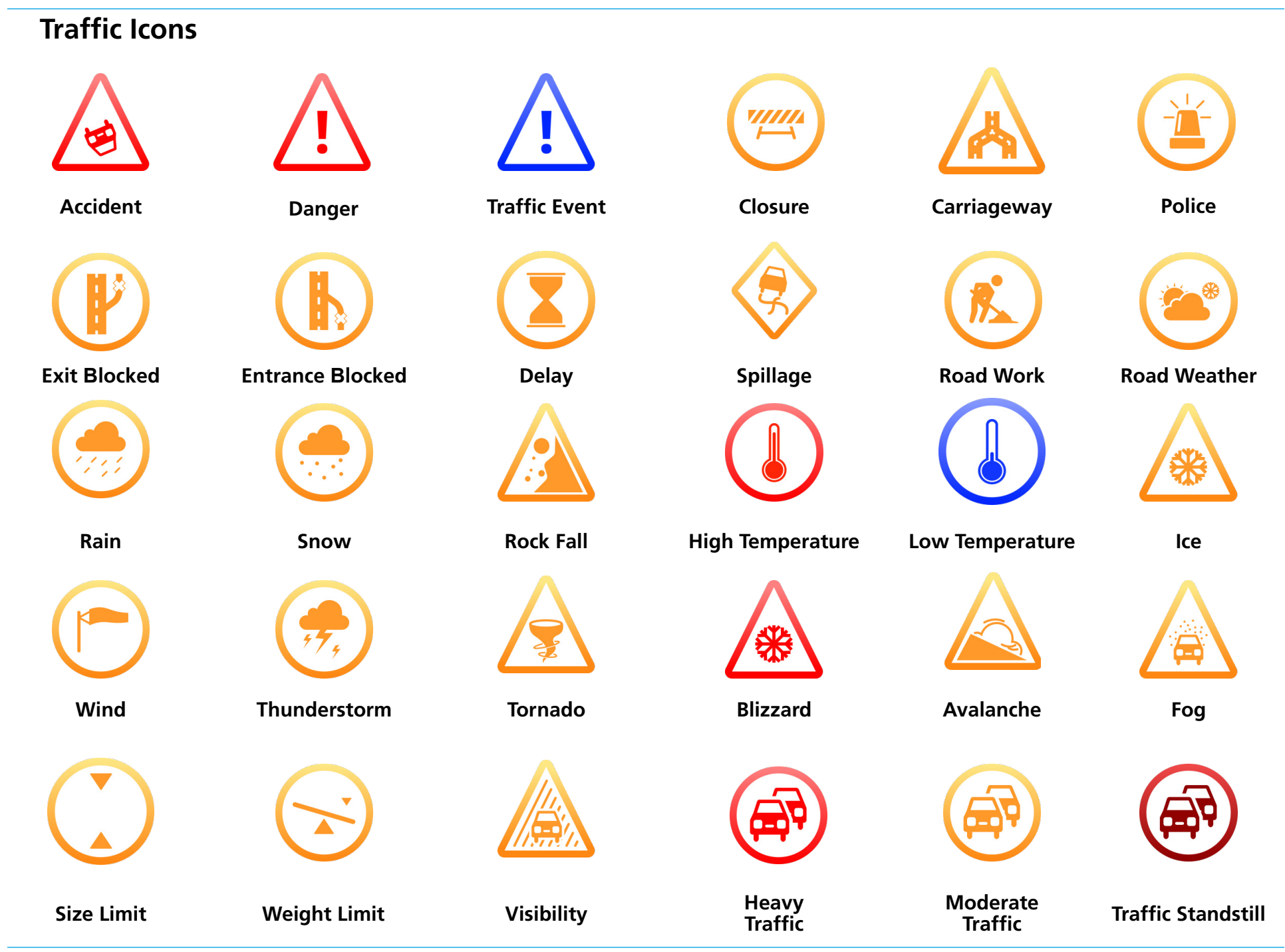

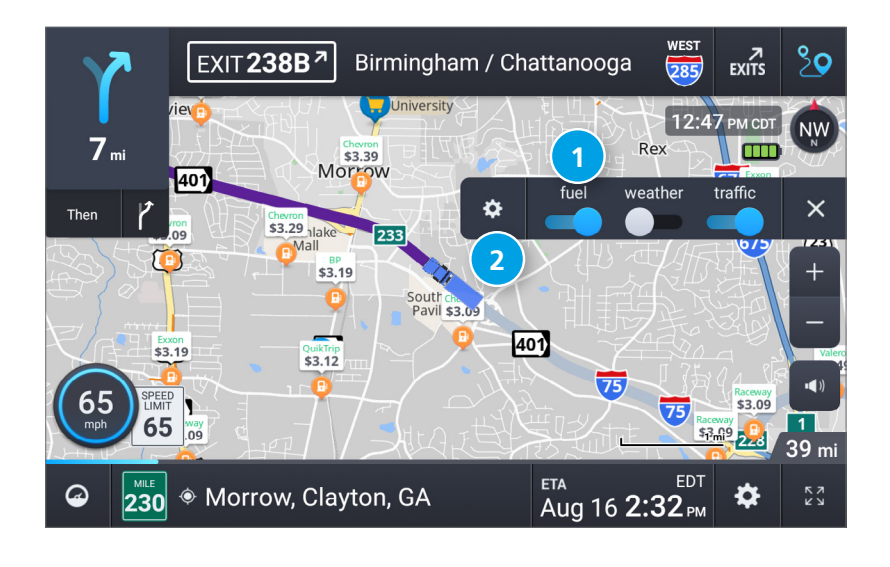

#### Fuel

To view fuel price information, tap gear icon on the map screen and then the Fuel slider. Current fuel prices will overlay on the map at various stations when enabled and available.

Note: Requires a Wi-Fi connection.

- 1 Tap to enable fuel prices.
- 2 Tap to view details and enter settings.

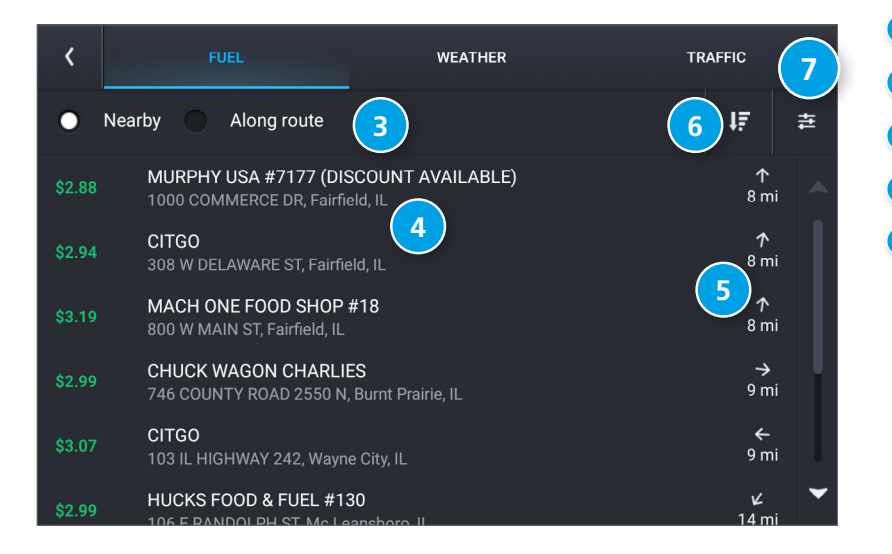

- **3** Select to view fuel prices either nearby or along your route.
- Oisplays the fuel stations based on the criteria you selected.
- 5 Displays the distance to each station.
- 6 Sort by distance or price.
- View and change fuel preferences such as fuel types and stations to display on the map.

| 13                                                                     |                                                               | 9 10 11                                                                |
|------------------------------------------------------------------------|---------------------------------------------------------------|------------------------------------------------------------------------|
| 10 <sub>mi</sub>                                                       | CURRENT LEG 63 mi                                             | Thursday 🕼 🗙 Aug 19, 2021                                              |
| 7     TRIP 1       7     mi       SINCE: Aug 19, 2021 AT 6:19 AM       | 70<br>mph                                                     | SUNRISE SUNSET ELEVATION<br>6.03 AM 7:47 PM 780 ft<br>CURRENT LOCATION |
| TIME SPEED<br>MOVING MOVING AVG<br>Oh 06min 68 mph                     | 339 S FEEP<br>70                                              | I-94 E / I-41 S<br>Kenosha, Kenosha, WI<br>42.629417, -87.952751       |
| STOPPED MAXIMUM<br>Oh 00min 71 mph<br>TOTAL AVERAGE<br>Oh 06min 68 mph | ETA DESTINATION<br>7:19 AM 6:26 AM<br>CDT CDT<br>LOCAL 2 YARD | NEAREST CROSS STREET<br>WI-142 W / CR-S W / Burlington<br>Rd           |
| AUTO-RESET 5                                                           | 6:26 AM 6:26 AM<br>CDT CDT                                    | 员 FUEL LOG                                                             |

#### Virtual Dashboard

- Current location.
- 2 Current times at the yard, current location and destination, as well as estimated time of arrival.
- 3 Sunrise and sunset times based on vehicle location (latitude/longitude) and time of day.
- Current speed (above) and posted speed limit (below).
   Note: Turns red when speed limit warning exceeded.
- 5 Elevation at current location.
- 6 Current leg progress.
- Information for up to three trips. Includes odometer, time and speed information.
- 8 Nearest cross street.
- 9 Current day and date at your location.
- Battery power status and charging indicator
- 1 Return to the route map.
- **12** Add fuel purchase information.
- Distance to next maneuver.

| Add fuel                  | SAVE |                     |            |                  |             |
|---------------------------|------|---------------------|------------|------------------|-------------|
| Date 08/17/2021 Taxable 🗸 |      |                     |            |                  |             |
| Fuel quantity Fuel p      |      | o <mark>rice</mark> | Total cost |                  | Location    |
| 146.740 gal \$2.9         |      | 70 <sub>/gal</sub>  | \$435.82   |                  | Lake Forest |
| Station                   |      | Last odometer       |            | Current odometer |             |
| I-294                     |      | 28,555 mi           |            | 29,508 mi        |             |
| Distance                  |      | Current economy     |            | Average economy  |             |
| 953 mi                    |      | 6.5 mpg             |            | 6.5 mpg          |             |

#### **Fuel Logs**

- 1. From the Virtual Dashboard, tap **Add Fuel**.
- 2. Tap a field to enter information. You can edit the following fields: Date, Taxable, Fuel quantity, Fuel price, Total cost, Location, Station, Last odometer, and Current odometer. Distance, Current economy, and Average economy are calculated automatically based on your entries.
- 3. Tap **Save** to record a fuel purchase.

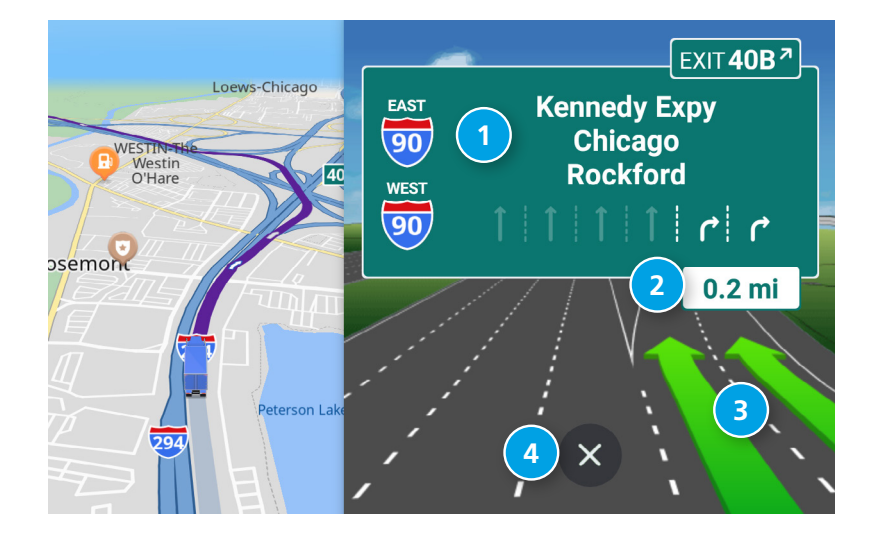

#### **Junction View**

When on a route, Junction View displays when you have an upcoming maneuver. Set distance in **Settings** > **Route**. Once past the maneuver, Junction View closes and the previous window displays.

- Signs to follow for the next maneuver. Includes exit number and highway name/number if applicable.
- 2 Distance to the upcoming maneuver. Distance decreases as you approach.
- 3 Lane assist arrow.
- Return to previous window.

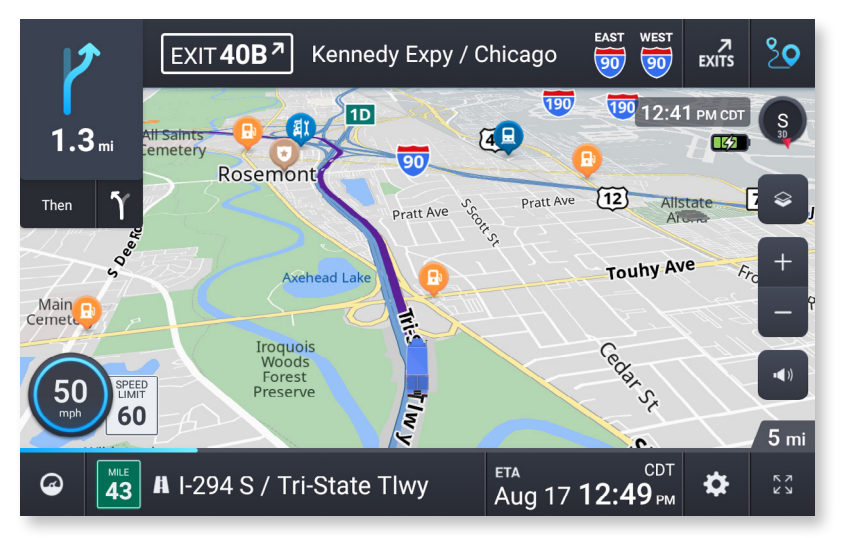

### **Turn View**

Displays for upcoming turns. Set distance in **Settings** > **Route**.

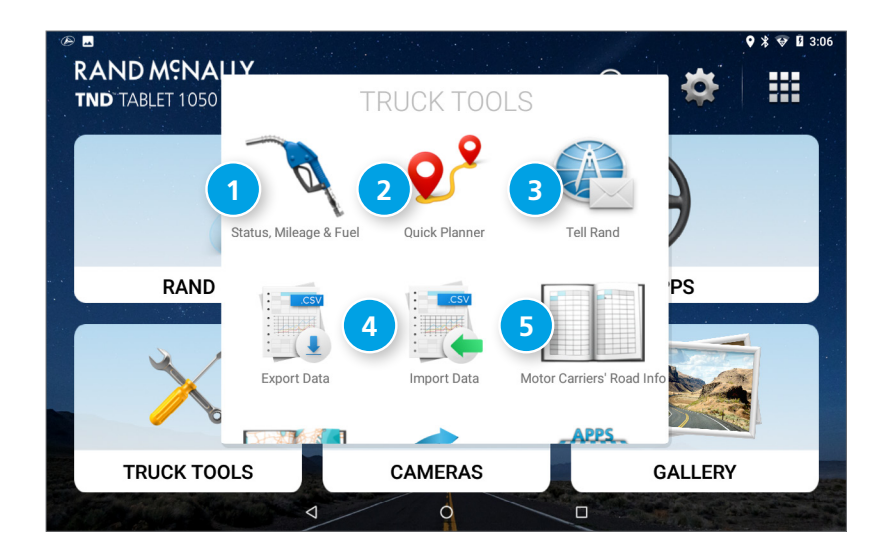

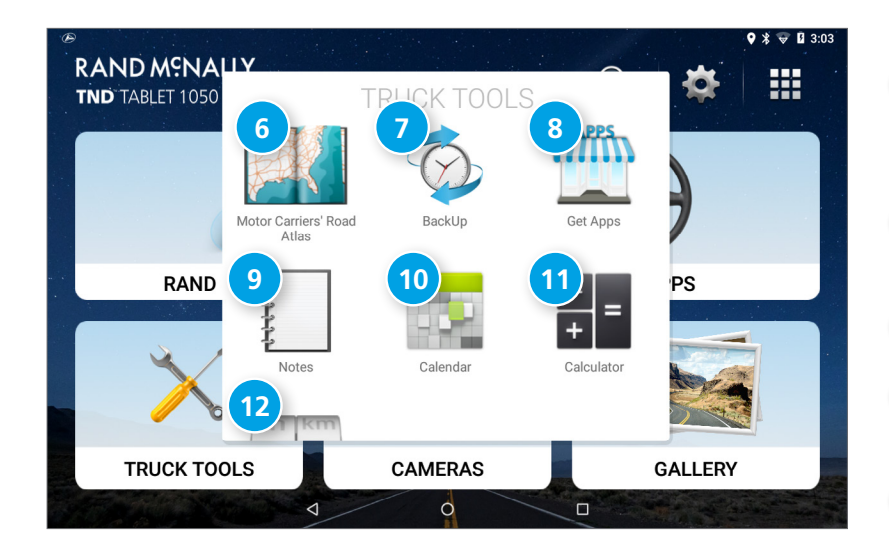

#### **Truck Tools**

To access, tap Truck Tools from the Main Menu.

#### **1** Status, Mileage & Fuel

View driving information, mileage logs, and fuel purchase information.

#### Quick Planner

Quickly calculate the distance, driving time, and cost to travel between any two cities or towns.

#### 3 Tell Rand

Compose a message to send to Rand McNally.

#### Import Data & Export Data

Transfer address books, custom POIs, and saved trips from your old TND device or to a new one.

#### Sand Motor Carrier's Road Info

View Rand McNally's index of helpful roadside emergency contact information and truck regulations.

#### 6 Rand Motor Carrier's Road Atlas

A digital version of Rand McNally's Motor Carriers' Road Atlas.

### 🕖 BackUp

### 8 Get Apps

Install third-party Android app stores (requires Wi-Fi).

- 9 Notes
- 🔟 Calendar
- 1 Calculator

#### Unit Converter

Quickly convert distance, weight, temperature, and many more.

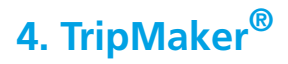

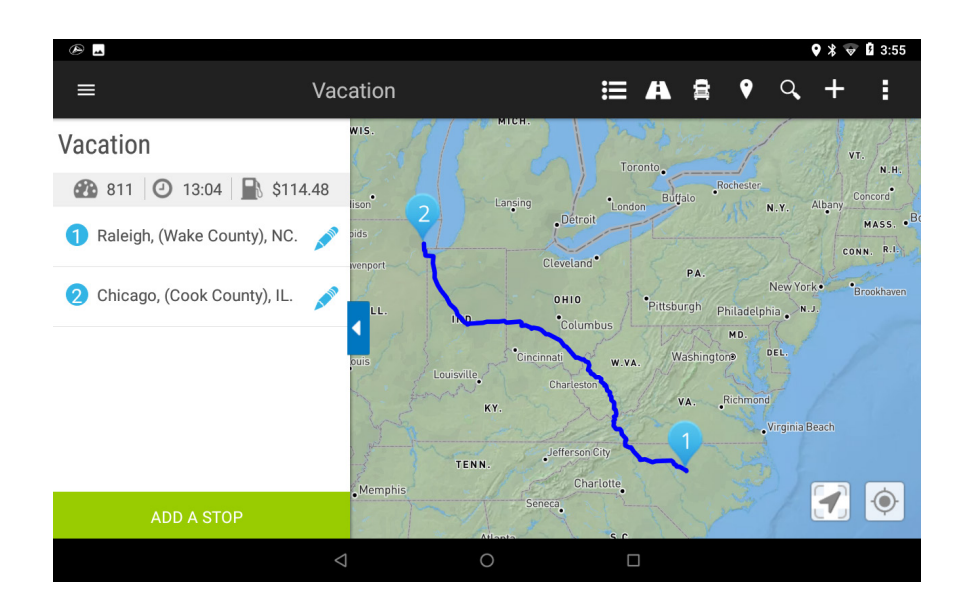

#### TripMaker

To access TripMaker, tap the App Tray icon on the home screen.

TripMaker is a trip planning app that allows you to easily browse the map and set up a multi-stop trip. Add via points and send your trip to the Rand Navigation 2.0 app for truck-friendly routing.

#### Please note that TripMaker does not provide truck routing.

View Help in the TripMaker app to learn more.

### 5. Motor Carriers' Road Atlas

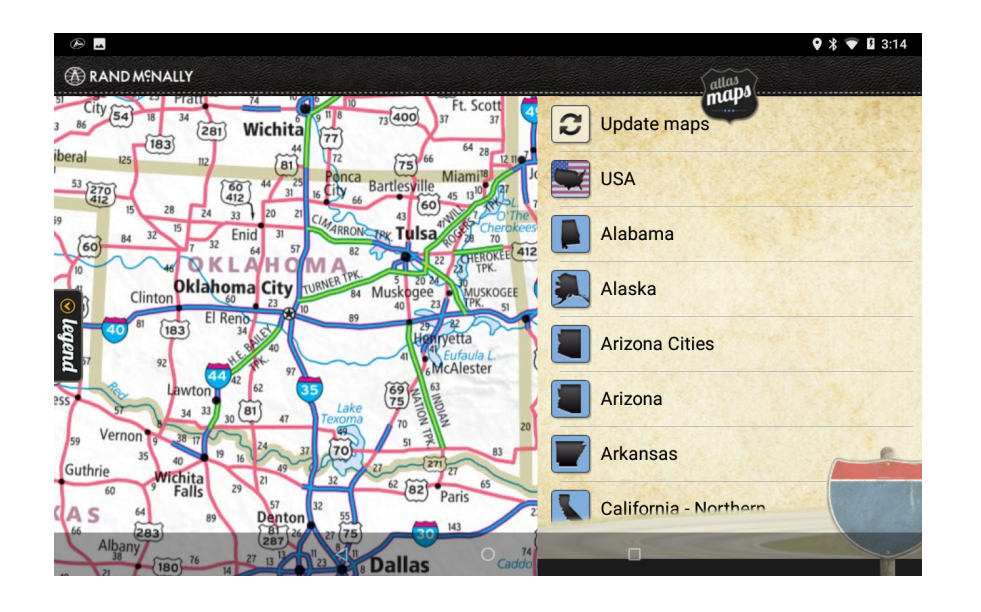

#### **Motor Carriers' Road Atlas**

A digital version of Rand McNally's Motor Carriers' Road Atlas.
Tap Maps at the top right to select pages by state.
Tap Legend at the left to view the map legend.
Swipe with one finger to move the center of the map.
Use two fingers to zoom in and out.

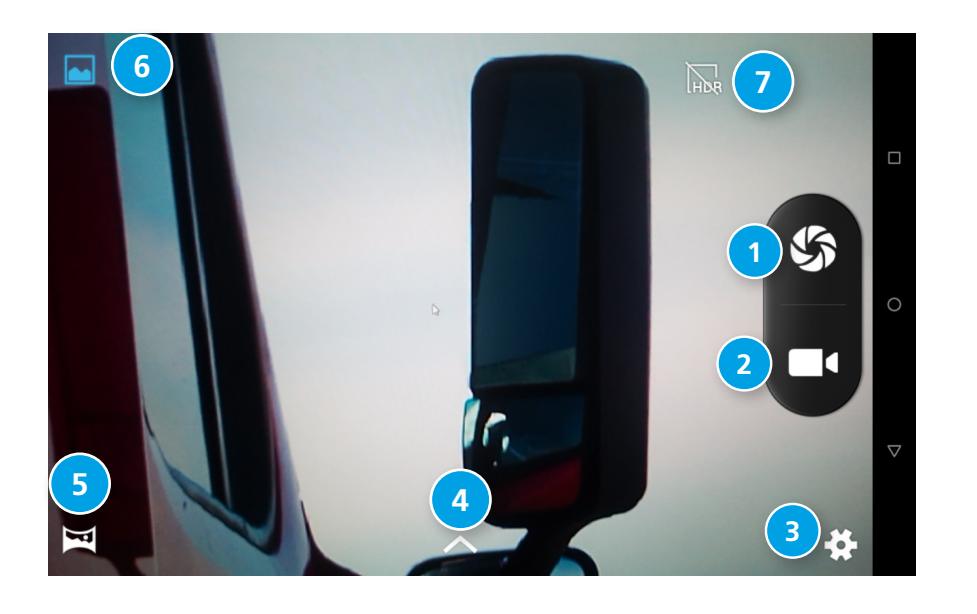

#### Cameras

Use the camera app to take pictures and videos, such as for inspection reports.

- **1** Take a photo.
- 2 Start or stop recording a video.
- 3 Adjust camera settings.
- 4 Adjust image settings.
- 5 Panoramic photo mode.
- 6 Gallery.
- **7** Turn on/off HDR capture for photos.

### 7. DriverConnect

|                                                                                |                                                            | * 🗢 💎 🗎 6:22                                                                                                    |  |  |  |
|--------------------------------------------------------------------------------|------------------------------------------------------------|----------------------------------------------------------------------------------------------------|--|--|--|
| ≡ Dashboard                                                                    |                                                            | AOBRD 🎇                                                                                                    |  |  |  |
| Connect to a device                                                            | Connected to Internet                                      | Rule Set: US 8 days/70 hours ( Exemptions: None                                                                                                    |  |  |  |
| WORK TIMERS                                                                    | BREAK TIMERS                                               | LOGBOOK DVIR                                                                                                    |  |  |  |
| Driving Time left:<br>07:40:12 10:40:12<br>Driving<br>Session Driving<br>Shift | 07:40:12<br>13:40:12 69:40:12<br>Work<br>Day Work<br>Cycle | M       1       2       3       4       5       6       7       8       9       10       11       N       1       2       3       4       5       6       7       8       9       10       11       N       1       2       3       4       5       6       7       8       9       10       11       N       1       1       1       1       1       10       10       10       10       10       10       10       10       10       10       10       10       10       10       10       10       10       10       0000       0000       0000       0000       0000       0000       0000       0000       0000       0000       0000       0000       0000       0000       0000       0000       0000       0000       0000       0000       0000       0000       0000       0000       0000       0000       0000       0000       0000       0000       0000       0000       0000       0000       0000       0000       0000       0000       0000       0000       0000       0000       0000       0000       0000       0000       0000       0000       0000 |  |  |  |
| OFF                                                                            | SB                                                         |                                                                                                    |  |  |  |

#### DriverConnect

The DriverConnect app provides a fully-compliant electronic logbook solution. DriverConnect lets you track and log Hours of Services, Driver-Vehicle Inspection Reports, Fuel purchases, and more. Reports can be generated for roadside inspections.

The DriverConnect app connects to a Rand McNally Electronic Logging Device (ELD) over a Bluetooth connection. The app automatically syncs driving data from the ELD with the Rand McNally DriverConnect portal via a Wi-Fi or cellular transmission.

Visit **randmcnally.com/category/e-logs** for up-to-date information on compatible ELDs.

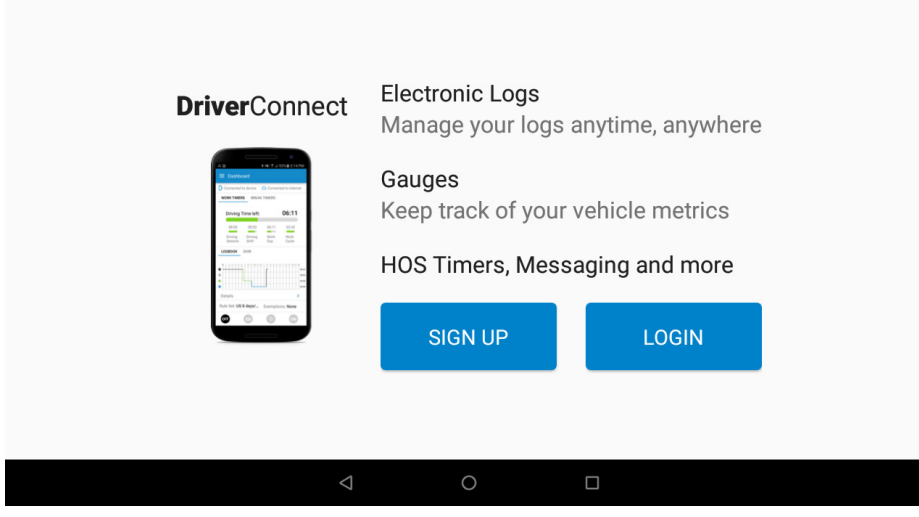

### Sign Up or Log In

To use DriverConnect, you must log in with an existing account or create a new account. If you are part of a fleet, your Fleet Manager will provide login information for you.

Visit **driverconnect.randmcnally.com** to access the DriverConnect portal.

### For more information

- Rand McNally Website randmcnally.com/trucking
- Support randmcnally.com/support
- GPS accessories store.randmcnally.com
- Facebook facebook.com/randtrucking

#### Trademarks

Rand McNally, the Rand McNally logo, the globe logo, and IntelliRoute are registered trademarks and TND is a trademark of RM Acquisition LLC, d/b/a Rand McNally.

Travel center data provided by DC Book Co.

TruckDown is a registered trademark of TruckDown Info International, Inc.

Wi-Fi is a registered trademark of the Wi-Fi Alliance.

Weather data provided by VAISALA.

Fuel prices provided by OPIS.

Traffic information provided by INRIX, Inc.

© 2022 Rand McNally. © 2022 HERE. All rights reserved.

Rand McNally follows a continuous improvement process and reserves the right to provide enhancements that may not be reflected in the pictures and specifications in this manual.

The information contained herein may be changed at any time without prior notification. Neither this manual nor any parts thereof may be reproduced for any purpose whatsoever without the express written consent of Rand McNally, Inc., nor may it be transmitted in any form either electronically or mechanically, including photocopying, and recording. All technical specifications, drawings, etc. are subject to copyright law.